# **Getting Started**

This is a brief document designed to quickly get you started setting up your valve manifold with an integrated Numatics' G2-2 DeviceLogix communication node.

### 1) Initial Unpacking and Inspection

- 1) Examine exterior of package for signs of damage. Report any damage to shipping carrier.
- 2) Remove wrapped manifold assembly from box.
  - a) Remove manifold assembly from anti-static packaging
  - b) Retain documentation for installation and configuration
- 3) Examine manifold assembly for any shipping damage such as:
  - a) Bent pins or connectors
  - b) Report any damage to shipping carrier immediately
- 4) Examine manifold assembly for proper ordered configuration. (Valves, I/O, Protocol, etc.)

### 2) G2-2 Introduction

Below is an example of a 2012 series valve manifold. This fieldbus manifold series is capable of addressing a total of 224 I/O. The manifold can be viewed as having two sections to it, the *Valve Side* and the *Discrete I/O Side*. The *Valve Side* supports a maximum of 32 solenoid coils and the *Discrete I/O Side* supports a maximum of 6 modules totaling 192 Outputs, 96 Inputs, or various combinations if used as a DeviceNet node. When being used as a DeviceLogix node the *Discrete I/O Side* is capable of 48 bindable outputs and 96 bindable inputs. The communication module has two connectors: a 5-pin communication connector and a 4-pin power connector. Pin-outs for these, along with I/O connectors, are labeled on the side of the respective modules.

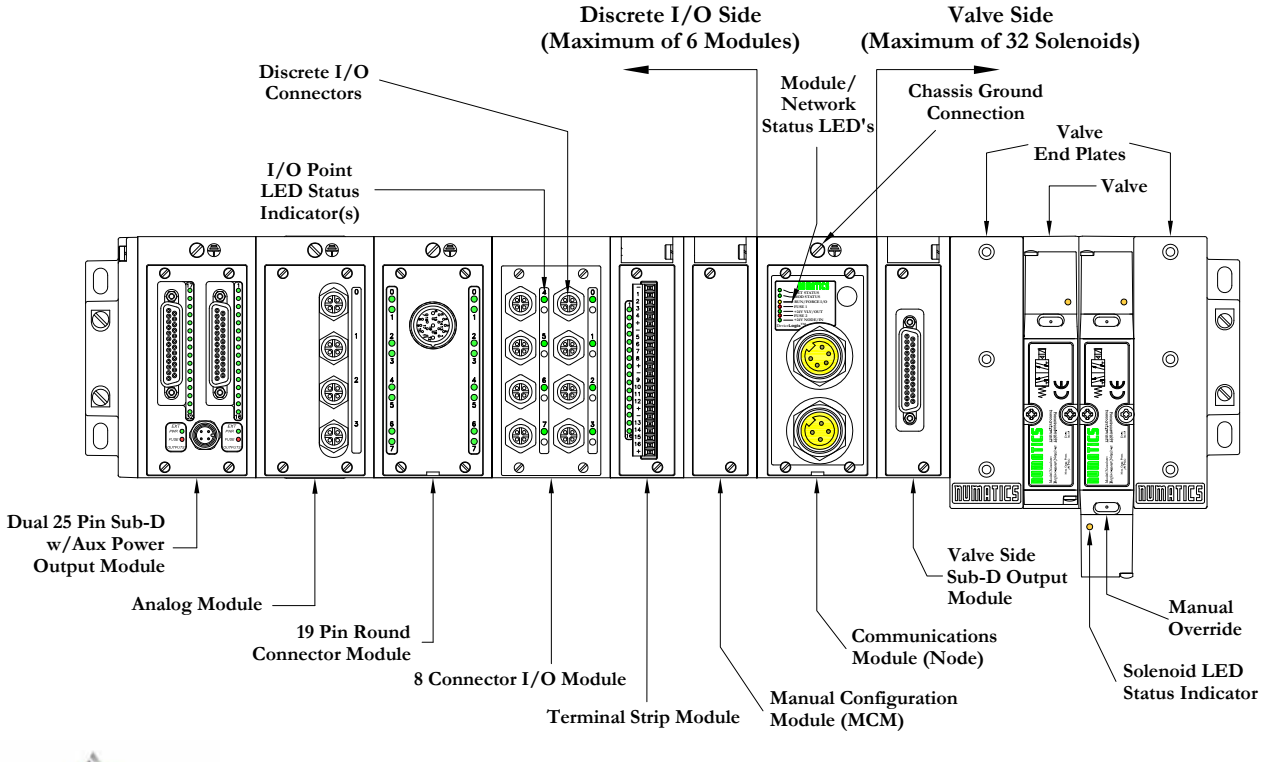

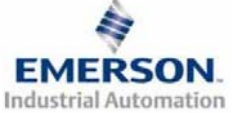

# 3) MCM - Manual Configuration Module (Optional)

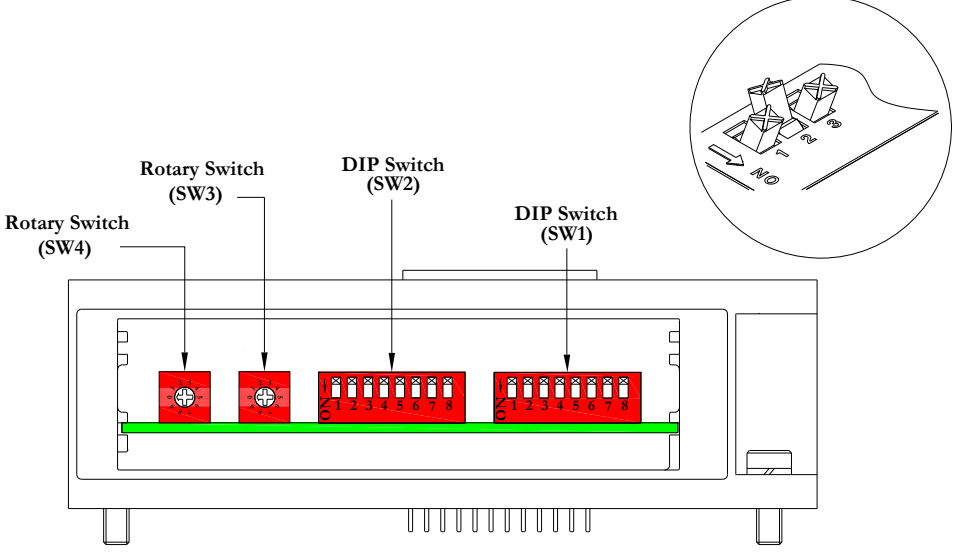

All DIP switches shown in the "OFF" position

The MCM is the module that allows the user to manually set baud rate, MAC ID and other user definable options, without the need for software configuration. <u>If software configuration is preferred, this module is not necessary</u>. The MCM consists of two DIP switch sets (SW1 and SW2) and two rotary switches (SW3 and SW4).

MCM Module Part Numbers

| Description       | Part Number |
|-------------------|-------------|
| Complete Module   | 239-1384    |
| Replacement Board | 256-684     |

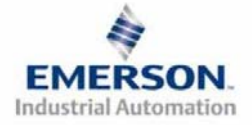

#### **MCM Settings**

**DIP** Switch Settings (SW1)

**Baud Rate:** 

| SW1-1 | SW1-2 | Kbaud        |
|-------|-------|--------------|
| Off*  | Off*  | 125 <b>*</b> |
| Off   | On    | 250          |
| On    | Off   | 500          |
| On    | On    | 500          |

Autobaud:

| Switch | Setting | Description                                                                               |
|--------|---------|-------------------------------------------------------------------------------------------|
| SW1-4  | Off*    | Autobaud Enabled (baud rate configures automatically for 125Kbps, 250 Kbps, and 500 Kbps) |
| SW1-4  | On      | Autobaud Disabled (set the baud rate manually either through switches or software)        |

Manual or Software Configuration:

| Switch | Setting | Description                                              |  |  |  |
|--------|---------|----------------------------------------------------------|--|--|--|
| SW1-5  | Off     | MCM Disabled - Ignore MCM Settings (Software Configured) |  |  |  |
| SW1-5  | On*     | MCM Enabled - Use MCM Settings (Manually Configured)     |  |  |  |

DIP Switch Settings (SW2) - No Function

Rotary Switch Settings (SW3 and SW4)

MAC ID (Network Address):

| Switch | Description          |
|--------|----------------------|
| SW3    | Sets the Ones Digits |
| SW4    | Sets the Tens Digits |

\*Factory Default Settings

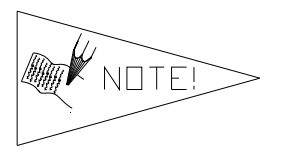

Address is set to a default setting of 63 prior to shipment. Rotary switch settings over 63, default to 63

DIP and rotary switch settings do not take effect until power is cycled (turned OFF and ON).

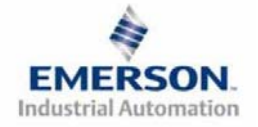

### 4) Self-Test Mode

An internal diagnostic tool can also be enabled using the optional MCM module. This tool allows the user to confirm that all of the Inputs and Outputs on the manifold are fully functional without needing a network connection or controller. There are two test modes that the user can choose using SW2-8. The "Output" test mode tests all the outputs by sequentially turning them ON one at a time. The "Input/Output" test mode tests the inputs by causing all of the outputs to toggle between even and odd values when any input is made.

To use the Self-Test Mode, the user must first set some initial conditions using the MCM module. Follow these steps to obtain the needed initial condition settings. Remember to remove power from the manifold before making changes to the MCM when setting these initial conditions.

#### 1) Disconnect power and air from the manifold!

- 2) Record current MCM settings.
- 3) Set the rotary switches to 99 (SW3 and SW4).
- 4) Make sure that SW1-5, SW2-1, and SW2-7 are in the "ON" position.
- 5) Select the desired test mode with SW2-8 (see table below)

| Switch | Testing<br>Mode  | Setting | Description                                                                                                    |
|--------|------------------|---------|----------------------------------------------------------------------------------------------------|
|        | Output           | Off     | Sequentially turns all the outputs ON and OFF.                                                                                                   |
| SW2-8  | Input/<br>Output | On      | Causes all of the odd outputs to come on and stay on until an input is made. When an input is made, the outputs will toggle to the even outputs. |

6) Make sure that all of the other switches are in the "OFF" position.

The initial conditions are now set. To enable the Self-Test Mode, apply power to the manifold and make the following changes while the module status LED is blinking (within 5 to 10 seconds of power up):

- 1) Set SW2-6 to the "ON" position.
- 2) Set SW2-7 to the "OFF" position.

Once Self-Test Mode is enabled, the module status LED will flash red/green until Self-Test Mode is terminated by removing power to the unit. Remember to return the MCM settings to their original settings to return the communication node to normal operation.

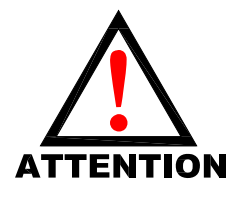

Air should be disconnected to the manifold when attempting to run the Self-Test Mode to prevent unwanted motion. Communication lines should be disconnected before attempting to run the Self-Test Mode.

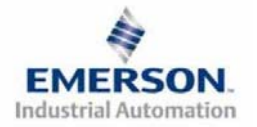

# 5) I/O Mapping Example

#### **Example:**

#### Assumed Settings

- Single Z-Boards<sup>TM</sup> used with single solenoid valves
- Double Z-Boards<sup>TM</sup> used with double solenoid valves

For simplicity, two mapping formats are given to match appropriate software tools (i.e. DeviceLogix is for the logic editor function within RSNetworx<sup>™</sup> for DeviceNet).

| Discrete I/O Configuration |                       |          |          |            |  |  |  |  |  |
|----------------------------|-----------------------|----------|----------|------------|--|--|--|--|--|
| Pos<br>No.                 | Module Type           | Part No. | Rx<br>By | Tx<br>vtes |  |  |  |  |  |
| 1                          | MCM                   | 239-1384 |          |            |  |  |  |  |  |
| 2                          | 8O Sourcing<br>(PNP)  | 239-1315 | 1        | 1          |  |  |  |  |  |
| 3                          | 16O Sourcing<br>(PNP) | 239-1319 | 1        | 2          |  |  |  |  |  |
| 4                          | 4I Sinking<br>(NPN)   | 239-1304 | 1        | 0          |  |  |  |  |  |
| 5                          | 8I Sinking<br>(NPN)   | 239-1308 | 1        | 0          |  |  |  |  |  |

#### Manifold I/O Configuration

| Outputs and Mapping Location            |                                              |            |  |  |  |  |  |
|-----------------------------------------|----------------------------------------------|------------|--|--|--|--|--|
| DeviceNet DeviceL                       |                                              |            |  |  |  |  |  |
| -Valve Outputs = 12                     | Byte 0, Bits 0-7<br>Byte 1, Bits 0-3         | Bits 0-11  |  |  |  |  |  |
| -Allocated Unused<br>Valve Outputs = 20 | Byte 1, Bits 4-7<br>Bytes 2 - 3, Bits<br>0-7 | Bits 12-31 |  |  |  |  |  |
| -Discrete Outputs = 24                  | Bytes 4,5 & 6<br>Bits 0-7                    | Bits 32-55 |  |  |  |  |  |
| Total Outputs = 56                      |                                              |            |  |  |  |  |  |

| Inputs and Mapping Location           |                                      |                     |  |  |  |  |  |
|---------------------------------------|--------------------------------------|---------------------|--|--|--|--|--|
|                                       | DeviceNet                            | DeviceLogix         |  |  |  |  |  |
| -Discrete Inputs = 12                 | Byte 6, Bits 0-3<br>Byte 7, Bits 0-7 | Bits0-3<br>and 8-15 |  |  |  |  |  |
| -Allocated and<br>Reserved Inputs = 4 | Byte 6, Bits 4-7                     | Bits 4-7            |  |  |  |  |  |
| Total Inputs = 16                     |                                      |                     |  |  |  |  |  |

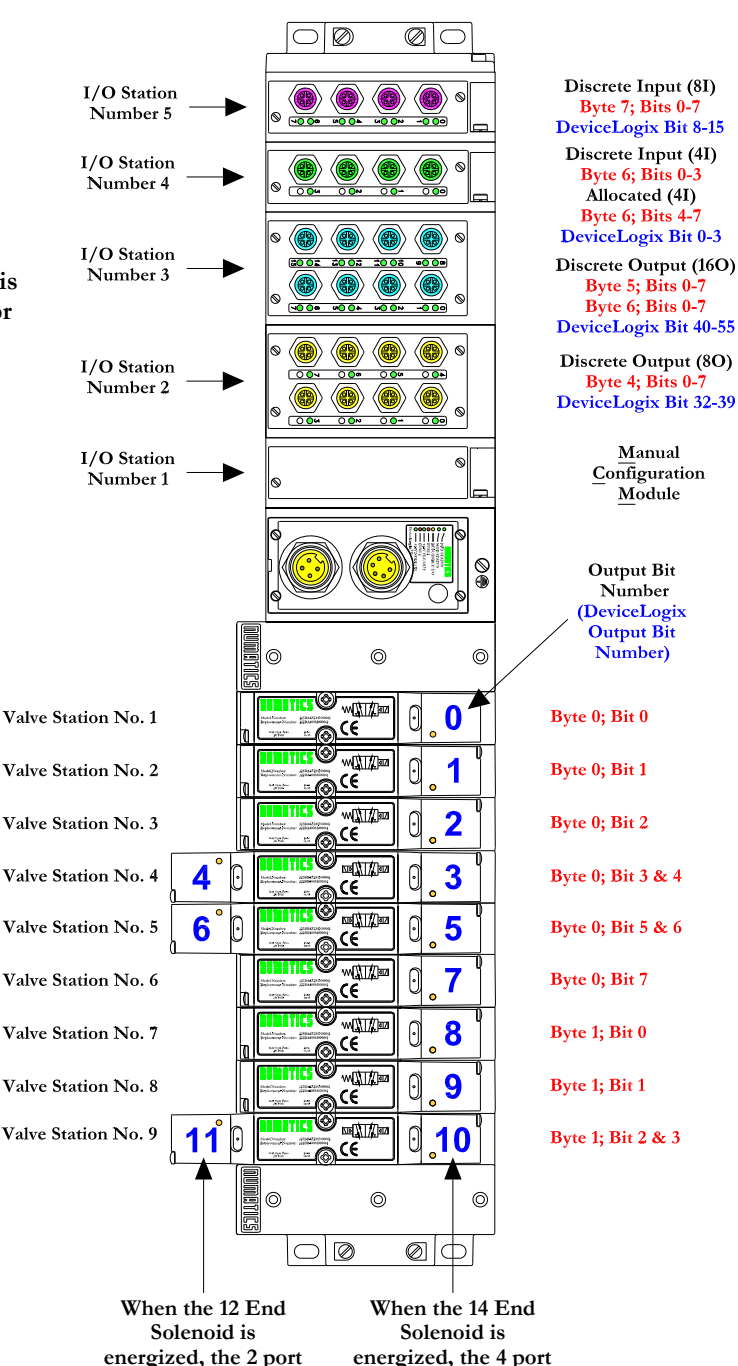

energized, the 4 port is pressurized.

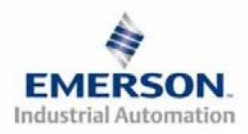

3835054 TDG22DLQS3-0 1/07 Subject to change without notice

is pressurized.

# DeviceLogix (Logic Editor) I/O Mapping Table Example Continued

| Discrete Output Table    |                          |                           |                           |                           |                           |                           |                           |
|--------------------------|--------------------------|---------------------------|---------------------------|---------------------------|---------------------------|---------------------------|---------------------------|
| Output 0                 | Output 1                 | Output 2                  | Output 3                  | Output 4                  | Output 5                  | Output 6                  | Output 7                  |
| Valve Coil No. 1         | Valve Coil No. 2         | Valve Coil No. 3          | Valve Coil No. 4          | Valve Coil No. 5          | Valve Coil No. 6          | Valve Coil No. 7          | Valve Coil No. 8          |
| Output 8                 | Output 9                 | Output 10                 | Output 11                 | Output 12                 | Output 13                 | Output 14                 | Output 15                 |
| Valve Coil No. 9         | Valve Coil No. 10        | Valve Coil No. 11         | Valve Coil No. 12         | Allocated &<br>Reserved   | Allocated &<br>Reserved   | Allocated &<br>Reserved   | Allocated &<br>Reserved   |
| Output 16                | Output 17                | Output 18                 | Output 19                 | Output 20                 | Output 21                 | Output 22                 | Output 23                 |
| Allocated &<br>Reserved  | Allocated &<br>Reserved  | Allocated &<br>Reserved   | Allocated &<br>Reserved   | Allocated &<br>Reserved   | Allocated &<br>Reserved   | Allocated &<br>Reserved   | Allocated &<br>Reserved   |
| Output 24                | Output 25                | Output 26                 | Output 27                 | Output 28                 | Output 29                 | Output 30                 | Output 31                 |
| Allocated &<br>Reserved  | Allocated &<br>Reserved  | Allocated &<br>Reserved   | Allocated &<br>Reserved   | Allocated &<br>Reserved   | Allocated &<br>Reserved   | Allocated &<br>Reserved   | Allocated &<br>Reserved   |
| Output 32                | Output 33                | Output 34                 | Output 35                 | Output 36                 | Output 37                 | Output 38                 | Output 39                 |
| Discrete<br>Output No. 0 | Discrete<br>Output No. 1 | Discrete<br>Output No. 2  | Discrete<br>Output No. 3  | Discrete<br>Output No. 4  | Discrete<br>Output No. 5  | Discrete<br>Output No. 6  | Discrete<br>Output No. 7  |
| Output 40                | Output 41                | Output 42                 | Output 43                 | Output 44                 | Output 45                 | Output 46                 | Output 47                 |
| Discrete<br>Output No. 0 | Discrete<br>Output No. 1 | Discrete<br>Output No. 2  | Discrete<br>Output No. 3  | Discrete<br>Output No. 4  | Discrete<br>Output No. 5  | Discrete<br>Output No. 6  | Discrete<br>Output No. 7  |
| Output 48                | Output 49                | Output 50                 | Output 51                 | Output 52                 | Output 53                 | Output 54                 | Output 55                 |
| Discrete<br>Output No. 8 | Discrete<br>Output No. 9 | Discrete<br>Output No. 10 | Discrete<br>Output No. 11 | Discrete<br>Output No. 12 | Discrete<br>Output No. 13 | Discrete<br>Output No. 14 | Discrete<br>Output No. 15 |

| Discrete Input Table    |                         |                         |                         |                         |                         |                         |                         |
|-------------------------|-------------------------|-------------------------|-------------------------|-------------------------|-------------------------|-------------------------|-------------------------|
| Input 0                 | Input 1                 | Input 2                 | Input 3                 | Input 4                 | Input 5                 | Input 6                 | Input 7                 |
| Discrete<br>Input No. 0 | Discrete<br>Input No. 1 | Discrete<br>Input No. 2 | Discrete<br>Input No. 3 | Allocated &<br>Reserved | Allocated &<br>Reserved | Allocated &<br>Reserved | Allocated &<br>Reserved |
| Input 8                 | Input 9                 | Input 10                | Input 11                | Input 12                | Input 13                | Input 14                | Input 15                |
| Discrete<br>Input No. 0 | Discrete<br>Input No. 1 | Discrete<br>Input No. 2 | Discrete<br>Input No. 3 | Discrete<br>Input No. 4 | Discrete<br>Input No. 5 | Discrete<br>Input No. 6 | Discrete<br>Input No. 7 |

| Network Output Table                                                    |                         |                         |                         |                         |                         |                         |                         |  |
|-------------------------------------------------------------------------|-------------------------|-------------------------|-------------------------|-------------------------|-------------------------|-------------------------|-------------------------|--|
| Output 0 Output 1 Output 2 Output 3 Output 4 Output 5 Output 6 Output 7 |                         |                         |                         |                         |                         |                         | Output 7                |  |
| Network<br>Output No. 0                                                 | Network<br>Output No. 1 | Network<br>Output No. 2 | Network<br>Output No. 3 | Network<br>Output No. 4 | Network<br>Output No. 5 | Network<br>Output No. 6 | Network<br>Output No. 7 |  |

| Network Input Table    |                        |                        |                        |                        |                        |                        |                        |
|------------------------|------------------------|------------------------|------------------------|------------------------|------------------------|------------------------|------------------------|
| Input 0                | Output 1               | Input 2                | Input 3                | Input 4                | Input 5                | Input 6                | Input 7                |
| Network<br>Input No. 0 | Network<br>Input No. 1 | Network<br>Input No. 2 | Network<br>Input No. 3 | Network<br>Input No. 4 | Network<br>Input No. 5 | Network<br>Input No. 6 | Network<br>Input No. 7 |

|                    | Fault Input Table (Status Input Bits) |                    |                    |                    |                    |                    |                    |  |
|--------------------|---------------------------------------|--------------------|--------------------|--------------------|--------------------|--------------------|--------------------|--|
| Fault Input 0      | Fault Input 1                         | Fault Input 2      | Fault Input 3      | Fault Input 4      | Fault Input 5      | Fault Input 6      | Fault Input 7      |  |
| Coil No. 1 Status  | Coil No. 2 Status                     | Coil No. 3 Status  | Coil No. 4 Status  | Coil No. 5 Status  | Coil No. 6 Status  | Coil No. 7 Status  | Coil No. 8 Status  |  |
| Fault Input 8      | Fault Input 9                         | Fault Input 10     | Fault Input 11     | Fault Input 12     | Fault Input 13     | Fault Input 14     | Fault Input 15     |  |
| Coil No. 9 Status  | Coil No. 10 Status                    | Coil No. 11 Status | Coil No. 12 Status | Coil No. 13 Status | Coil No. 14 Status | Coil No. 15 Status | Coil No. 16 Status |  |
| Fault Input 16     | Fault Input 17                        | Fault Input 18     | Fault Input 19     | Fault Input 20     | Fault Input 21     | Fault Input 22     | Fault Input 23     |  |
| Coil No. 17 Status | Coil No. 18 Status                    | Coil No. 19 Status | Coil No. 20 Status | Coil No. 21 Status | Coil No. 22 Status | Coil No. 23 Status | Coil No. 24 Status |  |
| Fault Input 24     | Fault Input 25                        | Fault Input 26     | Fault Input 27     | Fault Input 28     | Fault Input 29     | Fault Input 30     | Fault Input 31     |  |
| Coil No. 25 Status | Coil No. 26 Status                    | Coil No. 27 Status | Coil No. 28 Status | Coil No. 29 Status | Coil No. 30 Status | Coil No. 31 Status | Coil No. 32 Status |  |

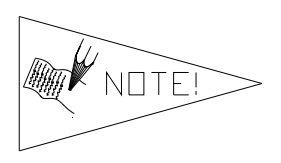

The "Network Outputs" are data coming from the communications node and reported to the Master Input Data file. The "Network Inputs" are data coming from the Master Output Data file to the communications node. They are used for handshaking communication between master (scanner) and slave (node) if DeviceLogix is used on a DeviceNet network.

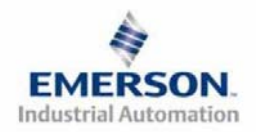

3835054 TDG22DLQS3-0 1/07 Subject to change without notice

# DeviceNet I/O Mapping Table Example Continued

|      | Output Table  |               |               |               |               |               |              |              |  |
|------|---------------|---------------|---------------|---------------|---------------|---------------|--------------|--------------|--|
| BYTE | Bit 7         | Bit 6         | Bit 5         | Bit 4         | Bit 3         | Bit 2         | Bit 1        | Bit 0        |  |
| 0    | Valve Coil    | Valve Coil    | Valve Coil    | Valve Coil    | Valve Coil    | Valve Coil    | Valve Coil   | Valve Coil   |  |
|      | No. 8         | No. 7         | No. 6         | No. 5         | No. 4         | No. 3         | No. 2        | No. 1        |  |
| 1    | Allocated &   | Allocated &   | Allocated &   | Allocated &   | Valve Coil    | Valve Coil    | Valve Coil   | Valve Coil   |  |
|      | Reserved      | Reserved      | Reserved      | Reserved      | No. 12        | No. 11        | No. 10       | No. 9        |  |
| 2    | Allocated &   | Allocated &   | Allocated &   | Allocated &   | Allocated &   | Allocated &   | Allocated &  | Allocated &  |  |
|      | Reserved      | Reserved      | Reserved      | Reserved      | Reserved      | Reserved      | Reserved     | Reserved     |  |
| 3    | Allocated &   | Allocated &   | Allocated &   | Allocated &   | Allocated &   | Allocated &   | Allocated &  | Allocated &  |  |
|      | Reserved      | Reserved      | Reserved      | Reserved      | Reserved      | Reserved      | Reserved     | Reserved     |  |
| 4    | Discrete      | Discrete      | Discrete      | Discrete      | Discrete      | Discrete      | Discrete     | Discrete     |  |
|      | Output No. 7  | Output No. 6  | Output No. 5  | Output No. 4  | Output No. 3  | Output No. 2  | Output No. 1 | Output No. 0 |  |
| 5    | Discrete      | Discrete      | Discrete      | Discrete      | Discrete      | Discrete      | Discrete     | Discrete     |  |
|      | Output No. 7  | Output No. 6  | Output No. 5  | Output No. 4  | Output No. 3  | Output No. 2  | Output No. 1 | Output No. 0 |  |
| 6    | Discrete      | Discrete      | Discrete      | Discrete      | Discrete      | Discrete      | Discrete     | Discrete     |  |
|      | Output No. 15 | Output No. 14 | Output No. 13 | Output No. 12 | Output No. 11 | Output No. 10 | Output No. 9 | Output No. 8 |  |
| 7    | Network       | Network       | Network       | Network       | Network       | Network       | Network      | Network      |  |
|      | Input No. 7   | Input No. 6   | Input No. 5   | Input No. 4   | Input No. 3   | Input No. 2   | Input No. 1  | Input No. 0  |  |

|      | Input Table  |              |              |              |              |              |              |              |  |
|------|--------------|--------------|--------------|--------------|--------------|--------------|--------------|--------------|--|
| BYTE | Bit 7        | Bit 6        | Bit 5        | Bit 4        | Bit 3        | Bit 2        | Bit 1        | Bit 0        |  |
| 0    | Coil No. 8   | Coil No. 7   | Coil No. 6   | Coil No. 5   | Coil No. 4   | Coil No. 3   | Coil No. 2   | Coil No. 1   |  |
| 0    | Status       | Status       | Status       | Status       | Status       | Status       | Status       | Status       |  |
| 1    | Coil No. 16  | Coil No. 15  | Coil No. 14  | Coil No. 13  | Coil No. 12  | Coil No. 11  | Coil No. 10  | Coil No. 9   |  |
| 1    | Status       | Status       | Status       | Status       | Status       | Status       | Status       | Status       |  |
| 2    | Coil No. 24  | Coil No. 23  | Coil No. 22  | Coil No. 21  | Coil No. 20  | Coil No. 19  | Coil No. 18  | Coil No. 17  |  |
| 2    | Status       | Status       | Status       | Status       | Status       | Status       | Status       | Status       |  |
| 2    | Coil No. 32  | Coil No. 31  | Coil No. 30  | Coil No. 29  | Coil No. 28  | Coil No. 27  | Coil No. 26  | Coil No. 25  |  |
| 3    | Status       | Status       | Status       | Status       | Status       | Status       | Status       | Status       |  |
|      |              |              |              |              |              |              | Status for   | Status for   |  |
| 4    | Allocated &  | Allocated &  | Allocated &  | Allocated &  | Allocated &  | Allocated &  | Discrete     | Discrete     |  |
| 7    | Reserved     | Reserved     | Reserved     | Reserved     | Reserved     | Reserved     | Outputs      | Outputs      |  |
|      |              |              |              |              |              |              | No. 4-7      | No. 0-3      |  |
|      |              |              |              |              | Status for   | Status for   | Status for   | Status for   |  |
| 5    | Allocated &  | Allocated &  | Allocated &  | Allocated &  | Discrete     | Discrete     | Discrete     | Discrete     |  |
| 5    | Reserved     | Reserved     | Reserved     | Reserved     | Outputs      | Outputs      | Outputs      | Outputs      |  |
|      |              |              |              |              | No. 12-15    | No. 8-11     | No. 4-7      | No. 0-3      |  |
| (    | Allocated &  | Allocated &  | Allocated &  | Allocated &  | Discrete     | Discrete     | Discrete     | Discrete     |  |
| 0    | Reserved     | Reserved     | Reserved     | Reserved     | Input No. 3  | Input No. 2  | Input No. 1  | Input No. 0  |  |
| -    | Discrete     | Discrete     | Discrete     | Discrete     | Discrete     | Discrete     | Discrete     | Discrete     |  |
| /    | Input No. 7  | Input No. 6  | Input No. 5  | Input No. 4  | Input No. 3  | Input No. 2  | Input No. 1  | Input No. 0  |  |
|      | Network      | Network      | Network      | Network      | Network      | Network      | Network      | Network      |  |
| 8    | Output No. 7 | Output No. 6 | Output No. 5 | Output No. 4 | Output No. 3 | Output No. 2 | Output No. 1 | Output No. 0 |  |

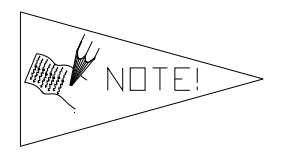

The "Network Outputs" are data coming from the communications node and reported to the Master Input Data file. The "Network Inputs" are data coming from the Master Output Data file to the communications node. They are used for handshaking communication between master (scanner) and slave (node) if DeviceLogix is used on a DeviceNet network.

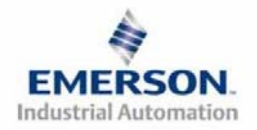

# 6) Output Short Circuit Protection (Status Input Bits)

Status Input Bits report the integrity of the load being driven by the output driver. They must be mapped to the scanner as part of the Input Size Value. Please refer to the table below for Status Input Bit action during fault condition:

| Output Type                   | Output State | Fault Condition                               | Status Bit |
|-------------------------------|--------------|-----------------------------------------------|------------|
|                               | ON           | No Fault                                      | 0          |
| valve Solenoid Coll Driver of | UN           | Fault - Short Circuit, Over Temp/Over Current | 1          |
| Discrete Outputs              | OFF          | No Fault                                      | 0          |
| Discrete Outputs              | OFF          | Fault - Open Load                             | 1          |
| Sourcing (PNP)                | ON           | No Fault                                      | 0          |
| Discrete Outputs              | UN           | Fault - Short Circuit, Over Temp/Over Current | 1          |

### 7) Ground Wiring

All Numatics Inc. communication nodes should be grounded during the installation process. These grounding guidelines can be found in National Electrical code IEC 60204-1 or EN 60204-1. There also is a, "ATTENTION: CONNECT TO EARTH GROUND FOR PROPER GROUNDING OF UNIT", label attached to the chassis ground connection point on the G2-2 series communication node housing. This label also points out where the grounding guidelines can be found.

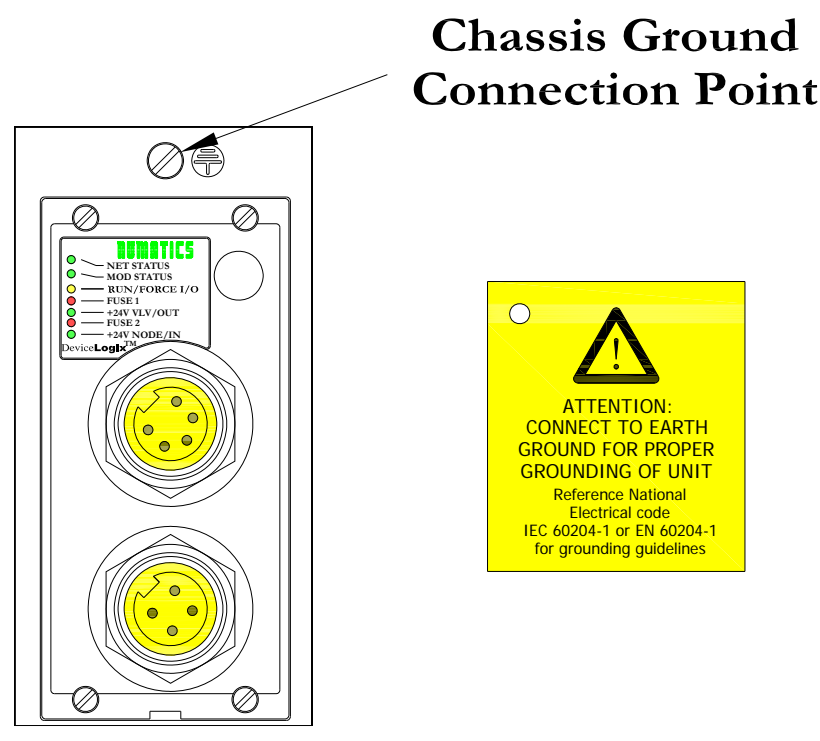

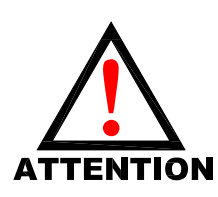

*Proper grounding will alleviate and prevent many intermittent problems with network communication.* 

When grounding to a machine frame, please ensure that the machine frame itself is already properly grounded.

Better grounding can be achieved when larger diameter (lower gauge) wire is used.

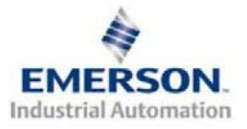

3835054 TDG22DLQS3-0 1/07 Subject to change without notice

## 8) Communication Module Connector Pin-Outs

DeviceNet Communication Connector Pin-Out

| Pin No. | Function | Description                                      |
|---------|----------|--------------------------------------------------|
| 1       | Shield   | Cable shield                                     |
| 2       | V+       | Bus Power, 11-25VDC                              |
| 3       | V-       | Bus Power, Common                                |
| 4       | CAN_H    | Controller Area Network High, Communication Line |
| 5       | CAN_L    | Controller Area Network Low, Communication Line  |

Auxiliary Power Connector Pin-Out

| Standard<br>Bin No         | Cenelec   | Function             | Description                                    |  |  |
|----------------------------|-----------|----------------------|------------------------------------------------|--|--|
| <b>F</b> III 1 <b>NO</b> . | PIII INO. |                      |                                                |  |  |
| 1                          | 1         | +24VDC               | Voltage Used to Power Outputs                  |  |  |
| 1                          | 1         | (Valves and Outputs) | (Valve Coils and Discrete Outputs)             |  |  |
| 2                          | 3         | Earth Ground         | Protective Earth (Case Ground)                 |  |  |
| 3                          | 4         | 0VDC Common          | 0VDC Common, for Valves, I/O, and Node Power   |  |  |
| 4                          | 2         | +24VDC               | Voltage Used to Power Discrete Inputs and Node |  |  |
| 4                          | 2         | (Node and Inputs)    | Electronics                                    |  |  |

 $\frac{\text{Pin-Out}}{(\text{Std.})}$ 

## Pin-Out (Micro Opt.)

## <u>Pin-Out</u> (Cenelec Opt.)

Com. - MINI Aux. - MINI

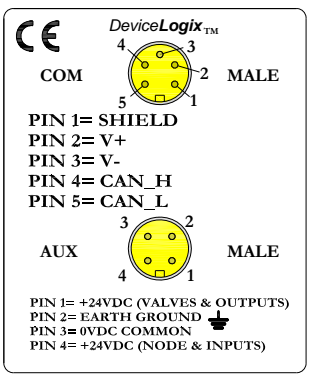

Com. - 12mm, Micro Aux. - MINI

CE

СОМ

PIN 2= V+

PIN 3= V-

AUX

PIN 1= SHIELD

PIN 4= CAN\_H

PIN 5= CAN\_L

DeviceLogix<sub>TM</sub>

PIN 1= +24VDC (VALVES & OUTPUTS) PIN 2= EARTH GROUND PIN 3= 0VDC COMMON PIN 4= +24VDC (NODE & INPUTS)

-5 MALE

MALE

2

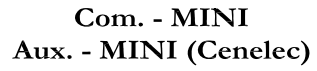

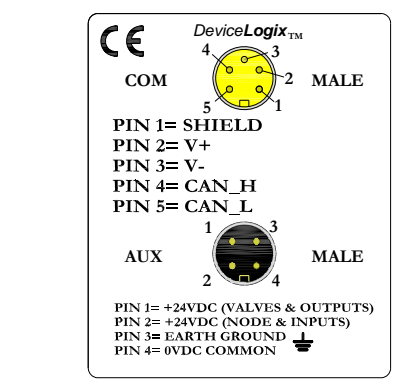

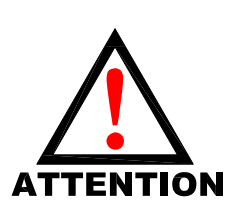

Maximum current capacity on the 0VDC common pin of auxiliary power connector is 8 Amps. The combined draw of the +24VDC Valves & Outputs and +24VDC Node & Inputs pins cannot exceed 8 Amps, at any given moment in time.

The auxiliary power Node & Inputs pin supplies power to the node electronics. This pin must be powered at all times for communication node to be functional.

The Cenelec power connector has a black insert and the standard power connector has a vellow insert.

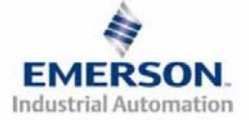

3835054 TDG22DLQS3-0 1/07 Subject to change without notice

www.numatics.com/fieldbus

# 9) <u>LED Functions</u>

Upon power up, the LEDs indicate the status of the unit. There are seven LEDs on the G2-2 DeviceLogix node; Network Status, Module Status, Run/Force I/O, two for internal fuse integrity, and two for Aux. Power status.

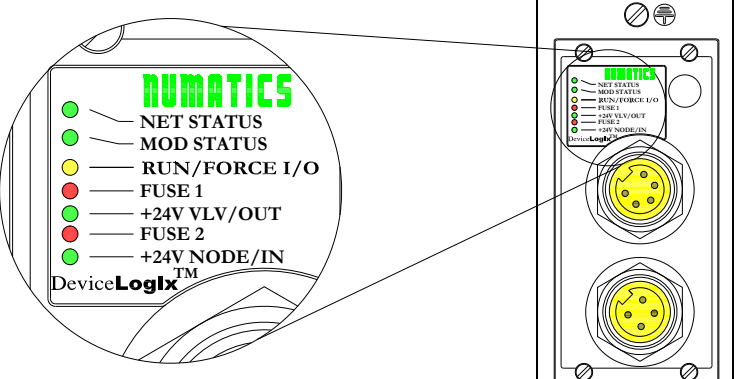

| LED Name                      | Color     | Status           | Description                                                                                                    |
|-------------------------------|-----------|------------------|----------------------------------------------------------------------------------------------------|
|                               | Off       | OFF              | Stand Alone – Network cable is not connected to node. Normal<br>Operation<br>Networked - Device is not on-line; Bus power not applied; Physical<br>problem with network; Improper baud rate. |
| NET STATUS                    | Green     | ON               | Normal operation. Device is on-line and has established a connection.                                                                                                    |
| (INCLIVOIR Status)            |           | FLASHING         | Device is on-line but has no established connections.                                                                                                    |
|                               | Red       | ON               | The device has detected a bus error that has rendered it incapable<br>of communicating on the network; Duplicate MAC ID; "Bus Off"<br>condition; Physical problem with network.              |
|                               |           | FLASHING         | Communication failure – one or more I/O connections have timed out.                                                                                                    |
|                               |           | OFF              | Critical hardware fault. Microprocessor is not running.                                                                                                    |
|                               |           | ON               | Normal operation. The device is operating properly.                                                                                                    |
| MOD STATUS<br>(Module Status) | Green     | FLASHING         | Stand Alone – If logic is disabled and communication status override is disabled then network power is absent.                                                                               |
|                               |           | EL AGUNDIO       | Networked - Network power is absent.                                                                                                    |
|                               | Green Ked | FLASHING         | Module is in self-test mode.                                                                                                    |
| <b>RUN / FORCE</b>            | Yellow    | OFF              | Logic is disabled                                                                                                    |
| I/O                           |           | ON<br>EL AGUNDIO | Logic is enabled                                                                                                    |
| EUSE 1                        | Red       | OFF              | Logic is enabled and local forces are applied<br>Internal fuse $F1$ is OK (valid only when power is applied to<br>$+24V_{VLV/OUT}$ pin on Aux. Power connector).                             |
| 10021                         | - Red     | ON               | Internal fuse <i>F1</i> is open; No power is internally provided to valves or outputs. Communication NOT affected.                                                                           |
| +24V VLV/OUT                  | Green     | OFF              | No DC Power present at $+24V_{VLV/OUT}$ pin on Aux. Power connector.                                                                                                    |
|                               |           | ON               | DC Power applied to +24V <sub>VLV/OUT</sub> pin on Aux. Power Connector.                                                                                                    |
| FUSE 2                        | Ped       | OFF              | Internal fuse $F2$ is OK (valid only when power is applied to $+24V_{NODE/IN}$ pin on Aux. Power connector.                                                                                  |
| 10022                         |           | ON               | Internal fuse <i>F2</i> is open; No power is internally provided to node electronics or inputs. Communication Node will not function.                                                        |
| +24V NODE/IN                  | Green     | OFF              | No DC Power present at $+24V_{NODE/IN}$ pin on Aux. Power connector.                                                                                                    |
|                               |           | ON               | DC Power applied to $\pm 24V_{NODE}$ (by pin on Aux, Power connector.                                                                                                    |

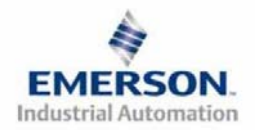

3835054 TDG22DLQS3-0 1/07 Subject to change without notice

# 10) Function Block

Numatics DeviceLogix nodes integrates all four types of function blocks; Boolean, Bistable, Counter and Timers. A maximum of 72 function blocks, in any combination, can be used to develop a program sequence.

| Boolean                            | Bistable       | Counter                   | Timer                 |
|------------------------------------|----------------|---------------------------|-----------------------|
| AND                                | SRL (SR-Latch) | UPC (up counter)          | OND (on delay timer)  |
| OR                                 | RSL (RS-Latch) | UPD (up and down counter) | OFD (off delay timer) |
| XOR (exclusive OR)                 |                |                           | PUL (pulse timer)     |
| NOT                                |                |                           |                       |
| NAND (negative output AND)         |                |                           |                       |
| NOR (negative output OR)           |                |                           |                       |
| XNO (negative output exclusive OR) |                |                           |                       |

## 11) Ladder Components

Numatics DeviceNet/DeviceLogix nodes also have the ability to be programmed using the ladder editor in RSNetworx. The ladder editor still integrates Latches, Counters and Timers, but instead of Boolean logic blocks, it uses ladder rungs and branches. Also, instead of a maximum function block number, there is a maximum amount of memory available for use. A percentage will appear in the message window below the ladder editor window indicating how much memory the user still is allowed.

| Latch          | Counter                   | Timer                 |
|----------------|---------------------------|-----------------------|
| SRL (SR-Latch) | UPC (up counter)          | OND (on delay timer)  |
| RSL (RS-Latch) | UPD (up and down counter) | OFD (off delay timer) |
|                |                           | PUL (pulse timer)     |

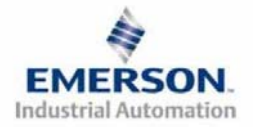

### 12) Stand-Alone Versus Networked Functionality

The Numatics DeviceLogix communication node can be used as a stand-alone programmable device or as part of a DeviceNet network. Using the RSNetworx<sup>TM</sup> for DeviceNet software, different settings must be enabled or disabled to configure these options.

#### Stand-Alone Settings

To configure your Numatics DeviceLogix manifold to function as a stand-alone node, enable both the *"Network Status Override" and "Comm. Status Override".* 

|                       | *lavout 2 fe<br>Numatic | or GM RAMOS - RSI<br>25 G2-2 DL martys | NetWorx    | for De | viceNet         | ?        | ×      |
|-----------------------|-------------------------|----------------------------------------|------------|--------|-----------------|----------|--------|
| ∐ <sup>⊥</sup><br>∐ ₹ | General C               | Device Parameters                      | O Defaults | EDS I  | File DeviceLog  | ix       |        |
| L<br>F<br>F           | Groups<br>All paran     | neters                                 | On-Line -  | e      | Upload From     | m Device | N<br>C |
|                       | Resto<br>Pa             | re Default Values<br>rameter Help      | II (       |        | Start Mc        | onitor   |        |
|                       | 🖻 🍲 I                   | Parameter                              |            | Curre  | nt Value        |          |        |
|                       | l                       | Logic Enable                           |            | Enabl  | ed              | •        |        |
|                       | A                       | Autobaud                               |            | Enabl  | ed              | •        |        |
|                       | 🖻 🖻 I                   | input Size Total (Rx)                  |            | 9 Byte | es              |          |        |
|                       |                         | Output Size Total (Tx)                 |            | 8 Byte | es              |          |        |
|                       | 📄 🖻 🛝                   | /alve Driver Type                      |            | 239-1  | 290 / 1291      |          |        |
|                       | 🖻 🗎 🔪                   | /alve Driver Input Size                | e (Status) | 4 Byte | es              |          |        |
|                       | 📄 🖻 🛝                   | /alve Driver Output Si                 | ze         | 4 Byte | es              |          |        |
|                       | 🖻 S                     | Slot 1                                 |            | 239-1  | 384: Rx – 0, Tx | c – 0    |        |
|                       | 🖻 🖻 S                   | Slot 2                                 |            | 239-1  | 315: Rx – 1, Tx | ( — 1    |        |
|                       | 🖻 🖻 S                   | Slot 3                                 |            | 239-1  | 319: Rx – 1, Tx | (-2      |        |
|                       | 🗈 S                     | Slot 4                                 |            | 239-1  | 304: Rx – 1, Tx | ( — 0    |        |
|                       | 🗋 🖻 S                   | Slot 5                                 |            | 239-1  | 308: Rx – 1, Tx | ( — 0    |        |
|                       | 🖻 🖻 S                   | Slot 6                                 |            | No De  | efault          |          |        |
|                       | 1                       | Vetwork Status Overri                  | ide        | Enabl  | ed              | · ·      |        |
|                       |                         | Communication Status                   | s Overri   | Enabl  | ed              |          |        |
|                       |                         |                                        |            |        |                 | •        |        |
|                       |                         | ок                                     | Cancel     |        | Apply           | Help     |        |

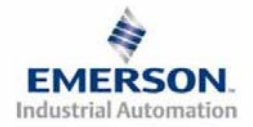

#### Network/Communication Settings

The following table describes the behaviors that occur when the Network Status Override and Communication Status Override attributes are disabled. The user may have the DeviceLogix node begin local logic mode in cases where a network signal is lost. This is configured by enabling *"Comm Status Override"* and *"Network Status Override"*.

#### Network/Communication Settings DISABLED Chart

| Attribute                                      | Network<br>LED Status | Event                                                                                                    | Behavior                                                                                                    |
|------------------------------------------------|-----------------------|----------------------------------------------------------------------------------------------------|----------------------------------------------------------------------------------------------------|
|                                                | Off                   | The manifold is powered up without a network connection                                                                                                    | The manifold is put into an inoperable state and all                                                         |
| Network Status                                 | Red                   | Duplicate Mac ID error                                                                                                    | Outputs remain off.                                                                                          |
| Override<br>(Disabled)                         | Flashing<br>Red       | The manifold has lost the I/O connection.                                                                                                    | The manifold output values are<br>updated based on the Output<br>Fault Action and Fault Value<br>attributes. |
|                                                |                       |                                                                                                    |                                                                                                    |
|                                                | Green                 | An Idle is received<br>(still on network, but the PLC is<br>not sending data to it. For<br>example, the key on the PLC is<br>turned into program mode)      | The manifold output values are<br>updated based on the Output<br>Idle Action and Idle Value<br>attributes.   |
| Communication<br>Status Override<br>(Disabled) | Flashing<br>Green     | Communications not<br>established (module not online)<br>- OR -<br>The manifold is online but there<br>is no data being sent between a<br>master and itself | The manifold outputs remain<br>in the available state until an<br>I/O connection is established.             |
|                                                | Flashing<br>Red       | The manifold has lost the I/O connection.                                                                                                    | The manifold output values are<br>updated based on the Output<br>Fault Action and Fault Value<br>attributes. |

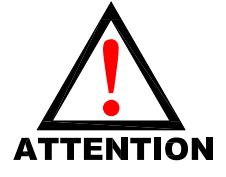

The manifold can ALWAYS be controlled by local logic when the Network Status and Communication Status overrides are ENABLED.

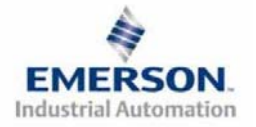

# 13) G2-2 DeviceLogix Features

| Features                    | Description                                                                              |
|-----------------------------|------------------------------------------------------------------------------------------|
| DeviceNet Spec. Supported   | Designed to DeviceNet Specification Revision 2.0                                         |
| Bus Topology                | Straight with restricted drops                                                           |
| Baud Rates Supported        | 125Kbps, 250 Kbps and 500 Kbps and Autobaud                                              |
| Duplicate address detection | If duplicate address detected on power up, duplicates will not progress to run mode      |
| Error Correction            | Yes, if error detected, sender is requested to repeat the message                        |
| Address Setting             | Via Software or optional Manual Configuration Module (MCM)                               |
| Termination Resistor        | A 121 ohms, 1%, <sup>1</sup> / <sub>4</sub> Watt resistor is required at each end of the |
| (external)                  | trunk line. Not necessary for stand alone applications.                                  |
|                             | Auto-Device Replacement is supported when the MCM is                                     |
| ADK support                 | disabled or not present. Program sequences are also saved.                               |
| Function Blocks             | Maximum of 72 function blocks supported                                                  |
| Connection Types Supported  | Polled, Cyclic, Change of State (COS) or Combinations                                    |
| Timers                      | Default of 10 millisecond time base only! Regardless of setting.                         |

### 14) Factory Default Settings

Unless otherwise requested, all standard G2-2 Series DeviceLogix manifolds ship with specific factory default settings. Below is a list of the factory default settings:

| Description                          | Default Settings                                                                                     |                            |  |
|--------------------------------------|----------------------------------------------------------------------------------------------------|----------------------------|--|
| Node Address                         | 63                                                                                                   |                            |  |
| Baud Rate                            | Autobaud                                                                                             | Enabled                    |  |
| Input Module Power Jumper            | PU<br>(Input sensor power supplied by<br>+24VDC Node and Inputs pin on the Aux, power connector)     |                            |  |
| Output Module Power Jumper           | SP<br>(Output module power supplied by<br>+24VDC Valves and Outputs pin on the Aux, power connector) |                            |  |
| <b>Communication Status Override</b> | Enabled                                                                                              | Configured for             |  |
| Network Status Override              | Enabled                                                                                              | stand alone applications   |  |
| Valve Side Output Bytes              | 5/5 (4/4 for valve outputs & valve output status bits;<br>1/1 for network I/O) Bytes                 |                            |  |
| Discrete I/O Side - I/O Bytes        | Self-Configuring based on t                                                                          | the I/O modules installed. |  |

#### 15) Technical Support

For technical support, contact your local Numatics distributor. If further information is required, please call Numatics Inc. at (248) 887-4111 and ask for Technical Support.

Issues relating to network set-up, PLC programming, sequencing, software related functions, etc... should be handled with the appropriate product vendor.

Information on device files, technical manuals, local distributors, and other Numatics, Inc. products and support issues can be found on the Numatics, Inc's. WEB site at <u>www.numatics.com</u>

De√iceNet₀

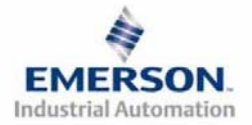

3835054 TDG22DLQS3-0 1/07 Subject to change without notice

www.numatics.com/fieldbus

# Pour commencer

Ce document décrit le démarrage rapide de votre îlot de distribution à nœud de communication DeviceLogix série G2-2 intégré.

### 1) Déballage et inspection

3)

- 1) Inspectez l'emballage extérieur pour détecter tout dommage. Tout dommage constaté doit être signalé au transporteur.
- 2) Retirez l'ensemble de l'îlot de son carton.
  - a) Sortez l'ensemble de son emballage anti-statique.
  - b) Conservez la documentation portant sur l'installation et la configuration.
  - Inspectez l'ensemble de l'îlot pour détecter tout dommage de transport tel que:
  - a) Broches ou connecteurs déformés
  - b) Tout dommage constaté doit être immédiatement signalé au transporteur.

4) Vérifiez que la configuration de l'ensemble de l'îlot livré correspond à votre commande. (distributeurs, E/S, protocole, ...).

## 2) Introduction à la série G2-2

Ci-dessous un exemple représentant l'ensemble d'un îlot de distributeurs de la série 2012. Cette série d'îlots à bus de terrain est capable d'adresser un total de 224 E/S. L'îlot peut être considéré comme ayant deux parties: la partie *Composants pneumatiques* et la partie *Composants électroniques*. La partie *Composants pneumatiques* et la partie *Composants électroniques*. La partie *Composants pneumatiques* et la partie *Composants électroniques* supporte un maximum de 32 bobines et la partie *Composants électroniques* supporte un maximum de 192 sorties, 96 entrées ou de différentes combinaisons de celles-ci si utilisée en tant que nœud DeviceNet. Si la partie *Composants électroniques* est utilisée comme nœud DeviceLogix, sa capacité s'élève à 48 sorties et 96 entrées connectables. Le module de communication est équipé de deux connecteurs : un connecteur de communication à 5 broches et un connecteur d'alimentation à 4 broches. L'affectation des broches ainsi que les connecteurs E/S sont repérés sur la face latérale de chaque module.

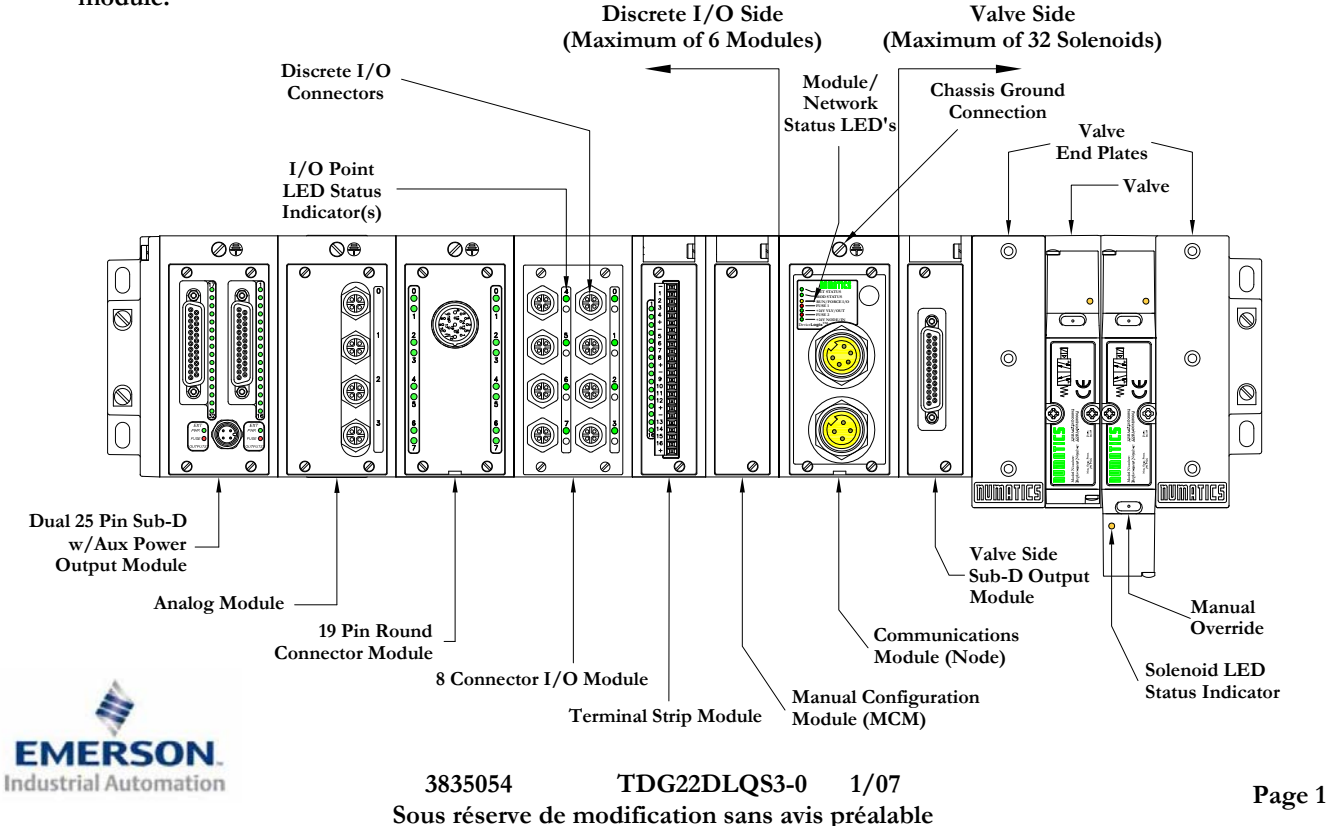

www.numatics.com/fieldbus

# 3) MCM – Module de configuration manuelle (option)

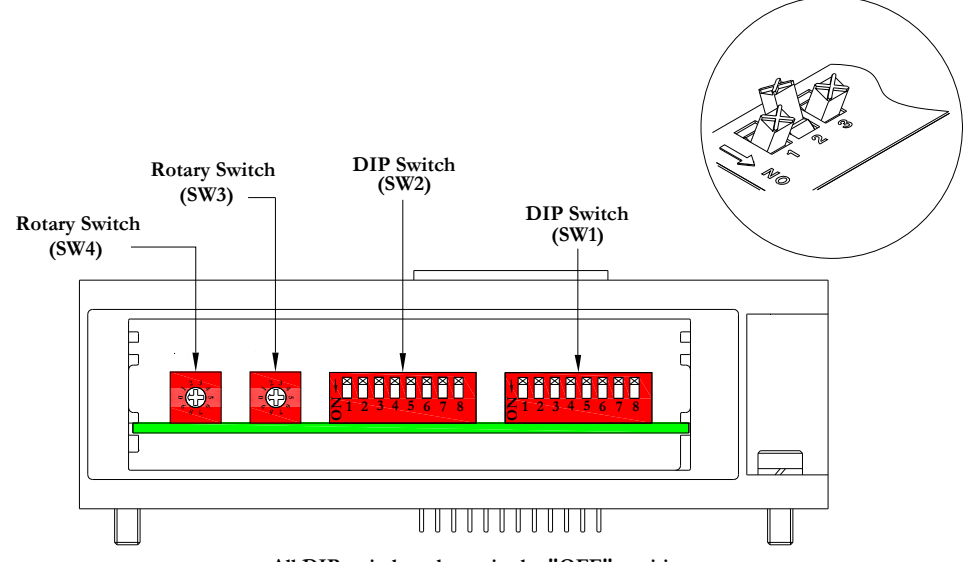

All DIP switches shown in the "OFF" position

Le MCM (module de configuration manuelle) permet à l'utilisateur de configurer manuellement le taux baud, l'identificateur MAC ID et les autres options définissables par l'utilisateur sans besoin de logiciel de configuration. Ce module n'est pas nécessaire si l'on préfère la configuration par logiciel. Le MCM est équipé de deux ensembles de DIP switchs (SW1 et SW2) et de deux roues codeuses (SW3 et SW4).

Codes des composants du module MCM

| Description       | Code     |
|-------------------|----------|
| Module complet    | 239-1384 |
| Carte de rechange | 256-684  |

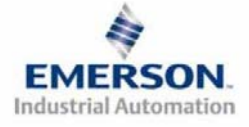

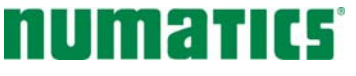

#### Réglages du MCM

Réglages des DIP switchs (SW1)

Taux Baud

| SW1-1 | SW1-2 | Kbaud        |
|-------|-------|--------------|
| Off*  | Off*  | 125 <b>*</b> |
| Off   | On    | 250          |
| On    | Off   | 500          |
| On    | On    | 500          |

Autobaud :

| Switch | Réglage | Description                                                                                    |
|--------|---------|------------------------------------------------------------------------------------------------|
| SW1-4  | Off*    | Autobaud activé (le taux baud est automatiquement configuré à 125 Kbps, 250 Kbps ou 500 Kbps). |
| SW1-4  | On      | Autobaud désactivé (réglage manuel du taux baud par switchs ou logiciel).                      |

Configuration manuelle ou par logiciel :

| Switch | Réglage | Description                                                           |
|--------|---------|-----------------------------------------------------------------------|
| SW1-5  | Off     | MCM désactivé – Ignorer les réglages MCM (configuration par logiciel) |
| SW1-5  | On      | MCM activé – Utiliser les réglages MCM (configuration manuelle)       |

Réglages des DIP switchs (SW2) - sans fonction

Réglages des roues codeuses (SW3 et SW4)

Identificateur MAC ID (adresse du réseau) :

| Switch | Description                             |
|--------|-----------------------------------------|
| SW3    | Mise au point des chiffres des unités   |
| SW4    | Mise au point des chiffres des dizaines |

\*Réglage usine

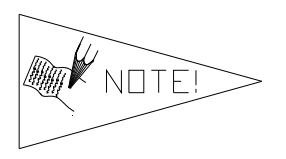

L'adresse réglée en usine est de 63 par défaut. Les réglages des roues codeuses supérieurs à 63 sont remis à 63 par défaut.

Les réglages des DIP switchs et roues codeuses ne prennent effet qu'au prochain cycle de mise sous tension (mise hors tension et mise sous tension).

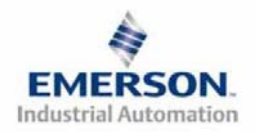

### 4) Mode auto-test

Un outil diagnostic interne peut également être activé par le module MCM optionnel. Cet outil permet à l'utilisateur de s'assurer que toutes les entrées et sorties sur l'îlot sont complètement opérationnelles, sans besoin de connexion réseau, ni de contrôleur. Le switch SW2-8 permet à l'utilisateur de choisir entre deux modes test. Le mode test "Entrée/Sortie" teste les entrées de sorte que toutes les sorties commutent entre les valeurs paires et impaires lorsqu'un signal d'entrée est appliqué.

Pour utiliser le mode auto-test, l'utilisateur doit, tout d'abord, paramétrer quelques conditions initiales au moyen du module MCM. Suivre les étapes suivantes pour obtenir les réglages des conditions initiales requises. Lors du paramétrage des conditions initiales, n'oubliez pas de couper l'alimentation électrique de l'îlot avant d'effectuer les modifications sur le MCM.

# 1) Couper l'alimentation électrique et pneumatique de l'îlot!

- 2) Enregistrez les réglages actuels du MCM.
- 3) Positionnez les roués codeuses sur 99 (SW3 et SW4).
- 4) Assurez-vous que les switchs SW1-5, SW2-1 et SW2-7 sont sur la position "ON".
- 5) Sélectionnez le mode test désiré à l'aide du switch SW2-8 (voir le tableau ci-dessous).

| Switch     | Mode<br>test      | Réglage | Description                                                                                                    |
|------------|-------------------|---------|----------------------------------------------------------------------------------------------------|
| Sortie Off |                   | Off     | Les sorties sont successivement mises sous tension (ON), puis hors tension (OFF).                                                                                                    |
| SW2-8      | Entrée/<br>Sortie | On      | Les sorties impaires sont mises sous tension et restent sous<br>tension jusqu'à ce qu'un signal d'entrée est appliqué. Lorsqu'un<br>signal d'entrée est appliqué, les sorties commutent sur les sorties<br>paires. |

6) Assurez-vous que tous les autres switchs sont sur la position "OFF".

Le réglage des condition initiales est alors terminé. Pour activer le mode auto-test, mettez l'îlot sous tension et faites les modifications suivantes pendant que la LED d'état du module clignote (pendant les premières 5 à 10 secondes) :

- 1) Placez le switch SW2-6 sur la position "ON".
- 2) Placez le switch SW2-7 sur la position "OFF".

Dès que le mode auto-test est activé, la LED Bus Error (erreur de bus) clignote rouge/vert jusqu'à ce que le mode auto-test est terminé en coupant l'alimentation en tension du module. N'oubliez pas de remettre les réglages d'origine du MCM pour remettre le nœud de communication en fonctionnement régulier.

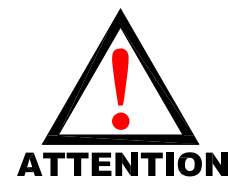

Avant de lancer le mode auto-test, coupez l'alimentation en air de l'îlot pour prévenir les mouvements accidentels.

Débranchez les câbles de communication avant de lancer le mode auto-test.

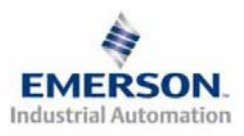

# 5) Exemple de mapping des E/S

#### Reglages présumés

- Cartes Z-Boards<sup>TM</sup> simples utilisés avec les électrodistributeurs simples
- Cartes Z-Boards<sup>TM</sup> doubles utilisés avec les électrodistributeurs doubles

Pour assurer la simplicité, il existe deux formats de mapping adaptés aux outils de logiciel appropriés (c.à.d. DeviceLogix est pour la fonction de l'éditeur logique intégré à RSNetworx<sup>TM</sup> pour DeviceNet).

#### Configuration des E/S discrètes

| No.       | Turna da              |          | Rx     | Tx |
|-----------|-----------------------|----------|--------|----|
| de<br>Pos | module                | Code     | Octets |    |
| 1         | MCM                   | 239-1384 | -      |    |
| 2         | 8O Sourcing<br>(PNP)  | 239-1315 | 1      | 1  |
| 3         | 16O Sourcing<br>(PNP) | 239-1319 | 1      | 2  |
| 4         | 4I Sinking<br>(NPN)   | 239-1304 | 1      | 0  |
| 5         | 8I Sinking<br>(NPN)   | 239-1308 | 1      | 0  |

#### Configuration des E/S de l'îlot

| Allocation sorties et mapping                 |                                                |             |  |  |
|-----------------------------------------------|------------------------------------------------|-------------|--|--|
|                                               | DeviceNet                                      | DeviceLogix |  |  |
| Sorties distr. = 12                           | Octet 0, Bits 0-7<br>Octet 1, Bits 0-3         | Bits 0-11   |  |  |
| Sorties distr. allouées<br>non-utilisées = 20 | Octet 1, Bits 4-7<br>Octets 2 - 3,<br>Bits 0-7 | Bits 12-31  |  |  |
| Sorties discrètes = 24                        | Octets 4,5 & 6<br>Bits 0-7                     | Bits 32-55  |  |  |
| Nb. total de sorties =<br>56                  |                                                |             |  |  |

| Allocation entrées et mapping        |                                        |                    |  |  |  |
|--------------------------------------|----------------------------------------|--------------------|--|--|--|
|                                      | DeviceNet                              | DeviceLogix        |  |  |  |
| Entrées discrètes = 12               | Octet 6, Bits 0-3<br>Octet 7, Bits 0-7 | Bits0-3<br>et 8-15 |  |  |  |
| Entrées allouées et<br>réservées = 4 | Octet 6, Bits 4-7                      | Bits 4-7           |  |  |  |
| Nb. total d'entrées =<br>16          |                                        |                    |  |  |  |

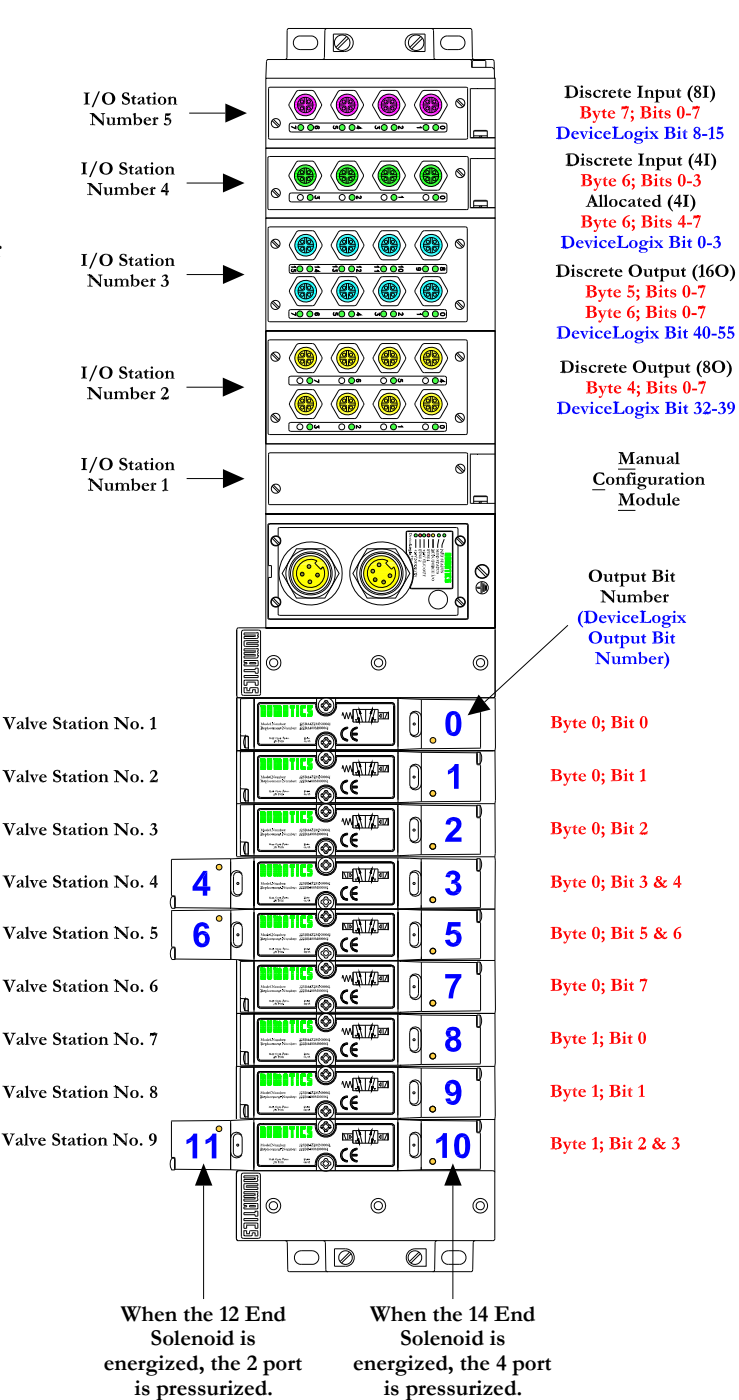

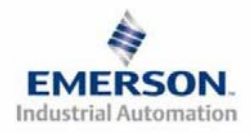

## Exemple de Mapping des E/S DeviceLogix (éditeur logique - continuation)

| Tableau des sorties discrètes |                   |                    |                    |                    |                    |                    |                    |
|-------------------------------|-------------------|--------------------|--------------------|--------------------|--------------------|--------------------|--------------------|
| Sortie 0                      | Sortie 1          | Sortie 2           | Sortie 3           | Sortie 4           | Sortie 5           | Sortie 6           | Sortie 7           |
| Bobine no. 1                  | Bobine no. 2      | Bobine no. 3       | Bobine no. 4       | Bobine no. 5       | Bobine no. 6       | Bobine no. 7       | Bobine no. 8       |
| Sortie 8                      | Sortie 9          | Sortie 10          | Sortie 11          | Sortie 12          | Sortie 13          | Sortie 14          | Sortie 15          |
| Bobine no. 9                  | Bobine no. 10     | Bobine no. 11      | Bobine no. 12      | Alloué et réservé  | Alloué et réservé  | Alloué et réservé  | Alloué et réservé  |
| Sortie 16                     | Sortie 17         | Sortie 18          | Sortie 19          | Sortie 20          | Sortie 21          | Sortie 22          | Sortie 23          |
| Alloué et réservé             | Alloué et réservé | Alloué et réservé  | Alloué et réservé  | Alloué et réservé  | Alloué et réservé  | Alloué et réservé  | Alloué et réservé  |
| Sortie 24                     | Sortie 25         | Sortie 26          | Sortie 27          | Sortie 28          | Sortie 29          | Sortie 30          | Sortie 31          |
| Alloué et réservé             | Alloué et réservé | Alloué et réservé  | Alloué et réservé  | Alloué et réservé  | Alloué et réservé  | Alloué et réservé  | Alloué et réservé  |
| Sortie 32                     | Sortie 33         | Sortie 34          | Sortie 35          | Sortie 36          | Sortie 37          | Sortie 38          | Sortie 39          |
| Sortie discrète 0             | Sortie discrète 1 | Sortie discrète 2  | Sortie discrète 3  | Sortie discrète 4  | Sortie discrète 5  | Sortie discrète 6  | Sortie discrète 7  |
| Sortie 40                     | Sortie 41         | Sortie 42          | Sortie 43          | Sortie 44          | Sortie 45          | Sortie 46          | Sortie 47          |
| Sortie discrète 0             | Sortie discrète 1 | Sortie discrète 2  | Sortie discrète 3  | Sortie discrète 4  | Sortie discrète 5  | Sortie discrète 6  | Sortie discrète 7  |
| Sortie 48                     | Sortie 49         | Sortie 50          | Sortie 51          | Sortie 52          | Sortie 53          | Sortie 54          | Sortie 55          |
| Sortie discrète 8             | Sortie discrète 9 | Sortie discrète 10 | Sortie discrète 11 | Sortie discrète 12 | Sortie discrète 13 | Sortie discrète 14 | Sortie discrète 15 |

| Tableau des entrées discrètes |                   |                   |                   |                   |                   |                   |                   |  |  |
|-------------------------------|-------------------|-------------------|-------------------|-------------------|-------------------|-------------------|-------------------|--|--|
| Entrée 0                      | Entrée 1          | Entrée 2          | Entrée 3          | Entrée 4          | Entrée 5          | Entrée 6          | Entrée 7          |  |  |
| Entrée discrète 0             | Entrée discrète 1 | Entrée discrète 2 | Entrée discrète 3 | Alloué et réservé | Alloué et réservé | Alloué et réservé | Alloué et réservé |  |  |
| Entrée 8                      | Entrée 9          | Entrée 10         | Entrée 11         | Entrée 12         | Entrée 13         | Entrée 14         | Entrée 15         |  |  |
| Entrée discrète 0             | Entrée discrète 1 | Entrée discrète 2 | Entrée discrète 3 | Entrée discrète 4 | Entrée discrète 5 | Entrée discrète 6 | Entrée discrète 7 |  |  |

| Tableau des sorties réseau |                 |                 |                 |                 |                 |                 |                 |
|----------------------------|-----------------|-----------------|-----------------|-----------------|-----------------|-----------------|-----------------|
| Sortie 0                   | Sortie 1        | Sortie 2        | Sortie 3        | Sortie 4        | Sortie 5        | Sortie 6        | Sortie 7        |
| Sortie réseau 0            | Sortie réseau 1 | Sortie réseau 2 | Sortie réseau 3 | Sortie réseau 4 | Sortie réseau 5 | Sortie réseau 6 | Sortie réseau 7 |

| Tableau des entrées réseau |                                                                         |                 |                 |                 |                 |                 |                 |
|----------------------------|-------------------------------------------------------------------------|-----------------|-----------------|-----------------|-----------------|-----------------|-----------------|
| Entrée 0                   | Entrée 0 Sortie 1 Entrée 2 Entrée 3 Entrée 4 Entrée 5 Entrée 6 Entrée 7 |                 |                 |                 |                 |                 | Entrée 7        |
| Entrée réseau 0            | Entrée réseau 1                                                         | Entrée réseau 2 | Entrée réseau 3 | Entrée réseau 4 | Entrée réseau 5 | Entrée réseau 6 | Entrée réseau 7 |

|                | Tableau des entrées de défauts (Bits d'entrée d'état) |                |                |                |                |                |                |  |  |  |
|----------------|-------------------------------------------------------|----------------|----------------|----------------|----------------|----------------|----------------|--|--|--|
| Entrée de      | Entrée de                                             | Entrée de      | Entrée de      | Entrée de      | Entrée de      | Entrée de      | Entrée de      |  |  |  |
| défaut 0       | défaut 1                                              | défaut 2       | défaut 3       | défaut 4       | défaut 5       | défaut 6       | défaut 7       |  |  |  |
| Etat bobine 1  | Etat bobine 2                                         | Etat bobine 3  | Etat bobine 4  | Etat bobine 5  | Etat bobine 6  | Etat bobine 7  | Etat bobine 8  |  |  |  |
| Entrée de      | Entrée de                                             | Entrée de      | Entrée de      | Entrée de      | Entrée de      | Entrée de      | Entrée de      |  |  |  |
| défaut 8       | défaut 9                                              | défaut 10      | défaut 11      | défaut 12      | défaut 13      | défaut 14      | défaut 15      |  |  |  |
| Etat bobine 9  | Etat bobine 10                                        | Etat bobine 11 | Etat bobine 12 | Etat bobine 13 | Etat bobine 14 | Etat bobine 15 | Etat bobine 16 |  |  |  |
| Entrée de      | Entrée de                                             | Entrée de      | Entrée de      | Entrée de      | Entrée de      | Entrée de      | Entrée de      |  |  |  |
| défaut 16      | défaut 17                                             | défaut 18      | défaut 19      | défaut 20      | défaut 21      | défaut 22      | défaut 23      |  |  |  |
| Etat bobine 17 | Etat bobine 18                                        | Etat bobine 19 | Etat bobine 20 | Etat bobine 21 | Etat bobine 22 | Etat bobine 23 | Etat bobine 24 |  |  |  |
| Entrée de      | Entrée de                                             | Entrée de      | Entrée de      | Entrée de      | Entrée de      | Entrée de      | Entrée de      |  |  |  |
| défaut 24      | défaut 25                                             | défaut 26      | défaut 27      | défaut 28      | défaut 29      | défaut 30      | défaut 31      |  |  |  |
| Etat bobine 25 | Etat bobine 26                                        | Etat bobine 27 | Etat bobine 28 | Etat bobine 29 | Etat bobine 30 | Etat bobine 31 | Etat bobine 32 |  |  |  |

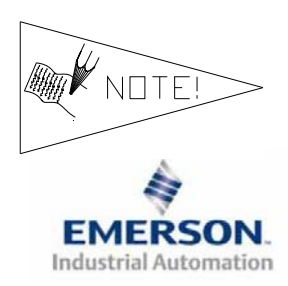

Il s'agit par les "sorties réseau" des données en provenance du nœud de communication transmises au fichier maître des données d'entrée. Il s'agit par les "entrées réseau" des données en provenance du fichier maître des données de sortie transmises au nœud de communication. Elles sont utilisées pour le handshaking (l'échange de données suivant un protocole de transfert) entre le maître (scanner) et l'esclave (nœud) lorsque DeviceLogix est utilisé sur un réseau DeviceNet.

# Exemple de Mapping des E/S DeviceNet - continuation

| Tableau des sorties |                    |                    |                     |                    |                    |                    |                   |                   |  |  |
|---------------------|--------------------|--------------------|---------------------|--------------------|--------------------|--------------------|-------------------|-------------------|--|--|
| OCTET               | Bit 7              | Bit 6              | Bit 5               | Bit 4              | Bit 3              | Bit 2              | Bit 1             | Bit 0             |  |  |
| 0                   | Bobine no. 8       | Bobine no. 7       | Valve Coil<br>No. 6 | Bobine no. 5       | Bobine no. 4       | Bobine no. 3       | Bobine no. 2      | Bobine no. 1      |  |  |
| 1                   | Alloué et réservé  | Alloué et réservé  | Alloué et réservé   | Alloué et réservé  | Bobine no. 12      | Bobine no. 11      | Bobine no. 10     | Bobine no. 9      |  |  |
| 2                   | Alloué et réservé  | Alloué et réservé  | Alloué et réservé   | Alloué et réservé  | Alloué et réservé  | Alloué et réservé  | Alloué et réservé | Alloué et réservé |  |  |
| 3                   | Alloué et réservé  | Alloué et réservé  | Alloué et réservé   | Alloué et réservé  | Alloué et réservé  | Alloué et réservé  | Alloué et réservé | Alloué et réservé |  |  |
| 4                   | Sortie discrète 7  | Sortie discrète 6  | Sortie discrète 5   | Sortie discrète 4  | Sortie discrète 3  | Sortie discrète 2  | Sortie discrète 1 | Sortie discrète 0 |  |  |
| 5                   | Sortie discrète 7  | Sortie discrète 6  | Sortie discrète 5   | Sortie discrète 4  | Sortie discrète 3  | Sortie discrète 2  | Sortie discrète 1 | Sortie discrète 0 |  |  |
| 6                   | Sortie discrète 15 | Sortie discrète 14 | Sortie discrète 13  | Sortie discrète 12 | Sortie discrète 11 | Sortie discrète 10 | Sortie discrète 9 | Sortie discrète 8 |  |  |
| 7                   | Entrée réseau 7    | Entrée réseau 6    | Entrée réseau 5     | Entrée réseau 4    | Entrée réseau 3    | Entrée réseau 2    | Entrée réseau 1   | Entrée réseau 0   |  |  |

|       | Tableau des entrées |                   |                   |                   |                                     |                                    |                                   |                                   |  |  |
|-------|---------------------|-------------------|-------------------|-------------------|-------------------------------------|------------------------------------|-----------------------------------|-----------------------------------|--|--|
| OCTET | Bit 7               | Bit 6             | Bit 5             | Bit 4             | Bit 3                               | Bit 2                              | Bit 1                             | Bit 0                             |  |  |
| 0     | Etat bobine 8       | Etat bobine 7     | Etat bobine 6     | Etat bobine 5     | Etat bobine 4                       | Etat bobine 3                      | Etat bobine 2                     | Etat bobine 1                     |  |  |
| 1     | Etat bobine 16      | Etat bobine 15    | Etat bobine 14    | Etat bobine 13    | Etat bobine 12                      | Etat bobine 11                     | Etat bobine 10                    | Etat bobine 9                     |  |  |
| 2     | Etat bobine 24      | Etat bobine 23    | Etat bobine 22    | Etat bobine 21    | Etat bobine 20                      | Etat bobine 19                     | Etat bobine 18                    | Etat bobine 17                    |  |  |
| 3     | Etat bobine 32      | Etat bobine 31    | Etat bobine 30    | Etat bobine 29    | Etat bobine 28                      | Etat bobine 27                     | Etat bobine 26                    | Etat bobine 25                    |  |  |
| 4     | Alloué et réservé   | Alloué et réservé | Alloué et réservé | Alloué et réservé | Alloué et réservé                   | Alloué et réservé                  | Etat des sorties<br>discrètes 4-7 | Etat des sorties<br>discrètes 0-3 |  |  |
| 5     | Alloué et réservé   | Alloué et réservé | Alloué et réservé | Alloué et réservé | Etat des sorties<br>discrètes 12-15 | Etat des sorties<br>discrètes 8-11 | Etat des sorties<br>discrètes 4-7 | Etat des sorties<br>discrètes 0-3 |  |  |
| 6     | Alloué et réservé   | Alloué et réservé | Alloué et réservé | Alloué et réservé | Entrée discrète 3                   | Entrée discrète 2                  | Entrée discrète 1                 | Entrée discrète 0                 |  |  |
| 7     | Entrée discrète 7   | Entrée discrète 6 | Entrée discrète 5 | Entrée discrète 4 | Entrée discrète 3                   | Entrée discrète 2                  | Entrée discrète 1                 | Entrée discrète 0                 |  |  |
| 8     | Sortie réseau 7     | Sortie réseau 6   | Sortie réseau 5   | Sortie réseau 4   | Sortie réseau 3                     | Sortie réseau 2                    | Sortie réseau 1                   | Sortie réseau 0                   |  |  |

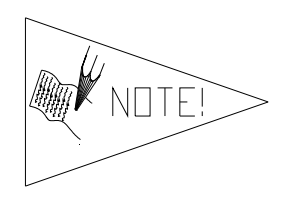

Il s'agit par les "sorties réseau" des données en provenance du nœud de communication transmises au fichier maître des données d'entrée. Il s'agit par les "entrées réseau" des données en provenance du fichier maître des données de sortie transmises au nœud de communication. Elles sont utilisées pour le handshaking (l'échange de données suivant un protocole de transfert) entre le maître (scanner) et l'esclave (nœud) lorsque DeviceLogix est utilisé sur un réseau DeviceNet.

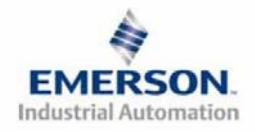

## 6) Protection des sorties contre les courts-circuits (bits d'entrée d'état)

Les bits d'entrée d'état signalent l'intégrité de la charge pilotée par le pilote de sortie. Ils doivent être mappés sur le scanner comme partie de la valeur de la taille de l'entrée. Voir le tableau ci-dessous pour l'action du bit d'entrée d'état lors de l'occurrence d'une condition de défaut :

| Type de sortie             | <i>Etat de la sortie</i> | Condition de défaut                                        | Bit d'état |
|----------------------------|--------------------------|------------------------------------------------------------|------------|
| <b>Bilata da la babina</b> |                          | Sans défaut                                                | 0          |
| d'électrodistributeur ou   | ON                       | Défaut – court-circuit, surchauffe/surintensité de courant | 1          |
| Sinking (INPIN)            | OFF                      | Sans défaut                                                | 0          |
| Sorties discretes          | UIT                      | Défaut- charge ouverte                                     | 1          |
| Sourcing (PNP)             |                          | Sans défaut                                                | 0          |
| Sorties discrètes          | ON                       | Défaut – court-circuit, surchauffe/surintensité de courant | 1          |

### 7) Mise à la terre

Tous les nœuds de communication de Numatics Inc. doivent être mis à la terre pendant la procédure d'installation. Les exigences relatives à la mise à la terre sont fournies dans les normes CEI 60204-1 ou EN 60204-1. Une étiquette d'avertissement "ATTENTION: RELIER L'EQUIPEMENT A UNE PRISE DE TERRE POUR ASSURER UNE BONNE MISE A LA TERRE" est également apposée sur le point de connexion de mise à la terre du châssis du boîtier du nœud de communication série G2-2. Les normes à suivre relatives à la mise à la terre sont également indiquées sur l'étiquette. Chassis Ground

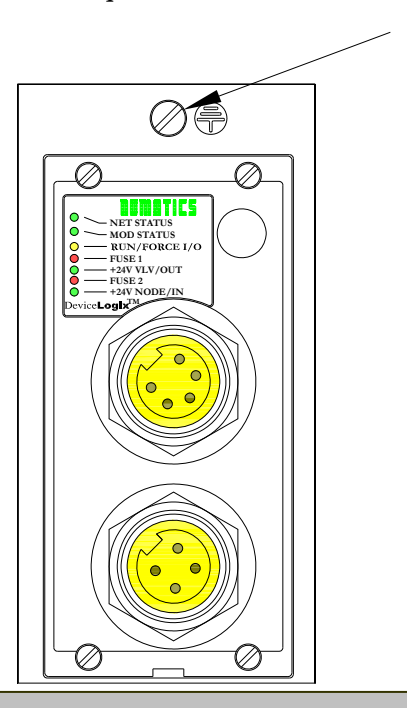

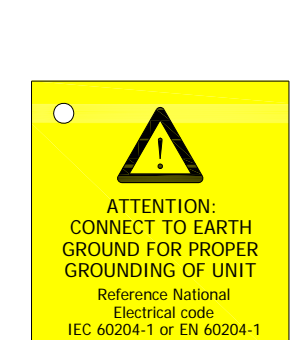

for grounding guidelines

**Connection Point** 

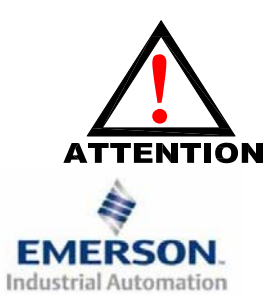

Une bonne mise à la terre peut réduire et prévenir bien des problèmes d'intermittence au niveau de la communication en réseau. Avant d'effectuer le raccordement de la mise à la terre sur un bâti de machine, s'assurer que le bâti lui-même est déjà mis à la terre.

Une meilleure mise à la terre peut être réalisée avec des fils de section plus importante (jauge inférieur).

## 8) Affectation des broches du connecteur du module de communication

Affectation du connecteur de communication DeviceNet

| No. de broche | Fonction  | Description                                                       |
|---------------|-----------|-------------------------------------------------------------------|
| 1             | Blindage  | Blindage de câble                                                 |
| 2             | V+        | Tension bus, 11-25VCC                                             |
| 3             | <b>V-</b> | Tension bus, commun                                               |
| 4             | CAN_H     | Réseau CAN (Controller Area Network) high, ligne de communication |
| 5             | CAN_L     | Réseau CAN (Controller Area Network) low, ligne de communication  |

Affectation des broches du connecteur d'alimentation auxiliaire

| No. de broche<br>standard | Cenelec<br>No. de<br>broche | Fonction                                | Description                                                                             |
|---------------------------|-----------------------------|-----------------------------------------|-----------------------------------------------------------------------------------------|
| 1                         | 1                           | +24VCC<br>(Distributeurs et<br>sorties) | Tension utilisée pour l'alimentation des sorties<br>(Bobines d'ED et sorties discrètes) |
| 2                         | 3                           | Mise à la terre                         | Mise à la terre (mise à la terre de l'enveloppe)                                        |
| 3                         | 4                           | 0VCC Commun                             | 0VCC commun, pour distributeurs, E/S, et alimentation du nœud                           |
| 4                         | 2                           | +24VCC<br>(Nœud et entrées)             | Tension utilisée pour l'alimentation des entrées<br>discrètes et l'électronique du nœud |

 $\frac{\text{Pin-Out}}{(\text{Std.})}$ 

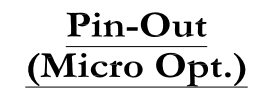

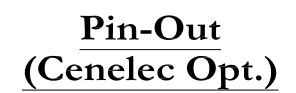

Com. - MINI Aux. - MINI

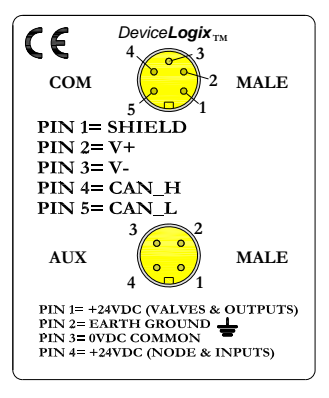

Com. - 12mm, Micro Aux. - MINI

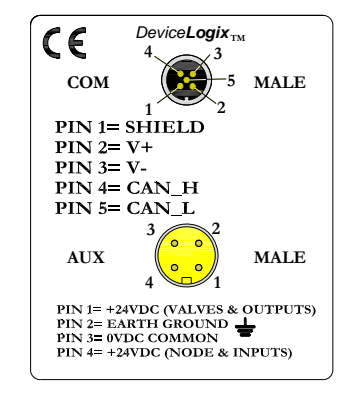

Com. - MINI Aux. - MINI (Cenelec)

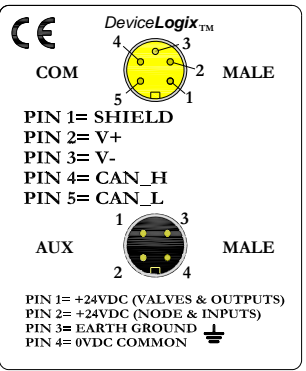

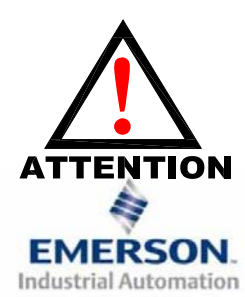

La capacité maxi. de courant sur la broche 0VCC commun du connecteur d'alimentation auxiliaire est de 8A. La consommation combinée des distributeurs et sorties +24VCC et des broches du nœud et des entrées +24VCC ne peut pas dépasser 8A à tout moment.

La broche d'alimentation auxiliaire du nœud et des entrées alimente l'électronique du nœud. Cette broche doit être alimentée en tension à tout moment pour permettre au nœud de communication de rester opérationnel.

Le connecteur d'alimentation Cenelec est équipé d'un insert noir et le connecteur d'alimentation standard est équipé d'un insert jaune.

### 9) Fonction des voyants LED

A la mise sous tension, les voyants LED indiquent l'état de l'unité. Le nœud DeviceLogix G2-2 dispose de sept voyants LED; Network Status (état du réseau), Module Status (état du module), Run/Force I/O (exécuter/forcer les E/S), deux pour pour l'intégrité des fusibles internes, et deux pour l'état de l'alimentation Aux.

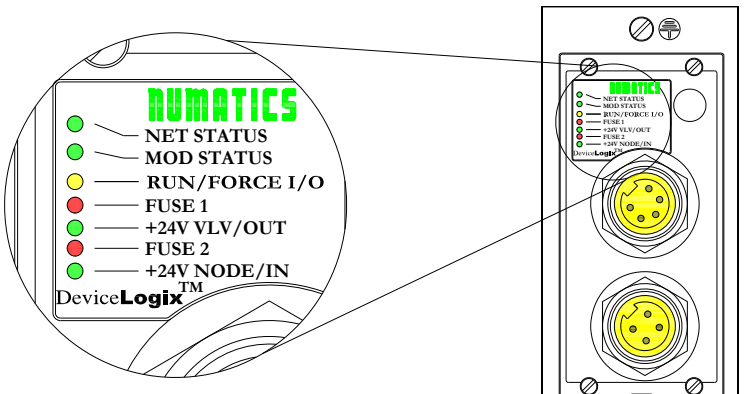

| Nom du voyant<br>LED      | Couleur    | Etat       | Description                                                                                                    |  |
|---------------------------|------------|------------|----------------------------------------------------------------------------------------------------|--|
|                           | Off        | OFF        | Autonome – le câble de réseau n'est pas raccordé au nœud. Fonctionnement régulier.<br>En réseau – L'appareil n'est pas on-line; le bus n'est pas alimenté en tension; problème<br>physique avec le réseau, taux baud incorrecte. |  |
|                           | Vort       | ON         | Fonctionnement régulier. L'appareil est on-line et la connexion est établie.                                                                                                    |  |
| NET STATUS                | ven        | Clignotant | L'appareil est on-line mais la connexion n'est pas établie.                                                                                                    |  |
| (état du réseau)          | Rouge      | ON         | L'appareil a détecté une erreur de bus qui l'a rendu incapable de communiquer sur le réseau; doubler l'identificateur MAC ID; condition "Bus Off"; problème physique avec le réseau.                                             |  |
|                           |            | Clignotant | Défaut de communication – le temps de connexion d'une ou plusieurs connexions E/S est dépassé.                                                                                                    |  |
|                           |            | OFF        | Défaut critique de hardware. Le microprocesseur ne fonctionne pas.                                                                                                    |  |
|                           |            | ON         | Fonctionnement régulier. L'appareil fonctionne correctement.                                                                                                    |  |
| MOD STATUS                | Vert       |            | Autonome – Si la logique est désactivée et l'override de l'état de communication est                                                                                                    |  |
| (état du module)          |            | Clignotant | désactivé, l'alimentation n'est pas présente sur le réseau.                                                                                                    |  |
|                           |            |            | En réseau - Pas de tension sur le réseau.                                                                                                    |  |
|                           | Vert Rouge | Clignotant | Le module est en mode auto-test.                                                                                                    |  |
| <b>RUN/FORCE</b>          |            | OFF        | La logique est désactivée.                                                                                                    |  |
| I/O                       | Iaune      | ON         | La logique est activée.                                                                                                    |  |
| (exécuter / forcer<br>E/S | Junio      | Clignotant | La logique est activée et les forçages locaux sont appliquées.                                                                                                    |  |
|                           |            | OFF        | Fusible interne <i>F1</i> est bon (valide seulement dans le cas où la broche du connecteur d'alimentation auxiliaire $+24V_{VLV/OUT}$ est alimentée).                                                                            |  |
| FUSE 1                    | Kouge      | ON         | Fusible interne <i>F1</i> est ouvert; pas d'alimentation interne des distributeurs ni des sorties.<br>La communication N'EST PAS affectée.                                                                                       |  |
| +24V VLV/OUT              | Vert       | OFF        | Pas de courant CC présent sur la broche $+24V_{VLV/OUT}$ du connecteur d'alimentation auxiliaire.                                                                                                    |  |
|                           |            | ON         | Courant CC appliqué à la broche $+24V_{VLV/OUT}$ du connecteur d'alimentation auxiliaire.                                                                                                    |  |
| ELISE 2                   | Pauca      | OFF        | Fusible interne F2 est bon (valide seulement dans le cas où la broche du connecteur d'alimentation auxiliaire $+24V_{NODE/IN}$ est alimentée).                                                                                   |  |
| FUSE 2                    | Kouge      | ON         | Fusible interne <i>F2</i> est ouvert; pas d'alimentation interne de l'électronique du nœud ni des entrées. Le nœud de communication ne fonctionne pas.                                                                           |  |
| +24V NODE/IN              | Vert       | OFF        | Pas de courant CC présent sur la broche $+24V_{VLV/OUT}$ du connecteur d'alimentation auxiliaire.                                                                                                    |  |
|                           |            | ON         | Courant CC appliqué à la broche $+24V_{NODE/IN}$ du connecteur d'alimentation auxiliaire.                                                                                                    |  |

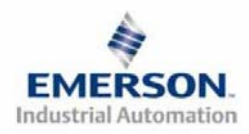

### 10) Bloc fonctionnel

Les noeuds DeviceLogix de Numatics intègrent tous les quatre types de blocs fonctionnels; Boolean *(Booléen)*, Bistable, Counter *(compteur)* et Timer *(temporisateur)*. Un maximum de toute combinaison de 72 blocs fonctionnels peut être utilisé pour développer une séquence de programme.

| (Booléen)                                                         | (bistable)                          | (compteur)                                                                      | (temporisateur)                                      |
|-------------------------------------------------------------------|-------------------------------------|---------------------------------------------------------------------------------|------------------------------------------------------|
| AND<br>(ET)                                                       | SRL (SR-Latch)<br>(verrouillage SR) | UPC (up counter<br>(compteur croissant)                                         | OND (on delay timer<br>(temporisateur activé)        |
| OR<br>(OU)                                                        | RSL (RS-Latch)<br>(verrouillage RS) | UPD (up and down counter)<br>(compteur bidirectionnel<br>croissant/décroissant) | OFD (off delay timer)<br>(temporisateur désactivé)   |
| XOR (exclusive OR)<br>(Fonction OU exclusive)                     |                                     |                                                                                 | PUL (pulse timer)<br>(temporisateur<br>d'impulsions) |
| NOT<br>(Fonction NON)                                             |                                     |                                                                                 |                                                      |
| NAND (negative output AND)<br>(Fonction ET)                       |                                     |                                                                                 |                                                      |
| NOR (negative output OR)<br>(Fonction NON-OU)                     |                                     |                                                                                 |                                                      |
| XNO (negative output exclusive OR)<br>(fonction NON-OU exclusive) |                                     |                                                                                 |                                                      |

### 11) Elements de l'éditeur de programme Ladder

Les noeuds DeviceNet/DeviceLogix de Numatics peuvent également être programmés en se servant de l'editeur Ladder de RSNetworx. L'éditeur Ladder intègre toujours encore les Latches *(verrouillages)*, Counters *(compteurs)* et Timers *(temporisateurs)*, mais au lieu d'utiliser les blocs logiques Booléens, il utilise des "ladder rungs" *(marches d'échelle)* et des "branches". De plus, au lieu d'un numéro maximal de bloc fonctionnel, il existe une quantité maximale de mémoire utilisable Un pourcentage est affiché dans la fenêtre de message en-dessous de la fenêtre de l'éditeur Ladder indiquant la quantité de mémoire disponible à l'utilisateur.

| (verrouillage)    | (compteur)                | (temporisateur)           |
|-------------------|---------------------------|---------------------------|
| SRL (SR-Latch)    | LIPC (compteur croissant) | OND (on delay timer       |
| (verrouillage SR) | er e (compteur croissant) | temporisateur activé)     |
| RSL (RS-Latch)    | UPD (up and down counter) | OFD (off delay timer)     |
| (verrouillage RS) | (compteur bidirectionnel) | (temporisateur désactivé) |
|                   |                           | PUL (pulse timer)         |
|                   |                           | (temporisateur            |
|                   |                           | d'impulsions)             |

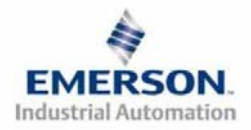

#### 12) Fonctionnement autonome vs. fonctionnement en réseau

Le nœud de communication DeviceLogix de Numatics peut être utilisé en tant qu'appareil programmable autonome ou en tant que composant d'un réseau DeviceNet. A l'aide du logiciel RSNetworx<sup>™</sup> pour DeviceNet, de réglages divers doivent être activés ou désactivés pour configurer ces options.

Réglages autonomes

Pour configurer votre îlot DeviceLogix de Numatics pour fonctionner en tant que nœud autonome, activez "Network Status Override" (override de l'état du réseau) et "Comm. Status Override" (override de l'état de communication).

| General                | Device Parameters I/O Defau              | lts EDS | S File   DeviceLogix     |   |  |
|------------------------|------------------------------------------|---------|--------------------------|---|--|
| Group                  | G On-Lir                                 | ie      |                          | _ |  |
| All parameters         |                                          | alo     | Upload From Device       |   |  |
| Restore Default Values |                                          | ngie    | Download To Device       | Ī |  |
| Parameter Help         |                                          |         | Start Monitor            |   |  |
|                        | Parameter                                | Curr    | Current Value            |   |  |
| Logic Enable           |                                          | Enal    | Enabled                  |   |  |
|                        | Autobaud Enal                            |         | oled 🔹                   |   |  |
| (P)                    | Input Size Total (Rx)                    | 9 By    | 9 Bytes                  |   |  |
| <b>e</b>               | Output Size Total (Tx) 8 B               |         | Bytes                    |   |  |
| <b>e</b>               | Valve Driver Type                        | 239-    | 239-1290 / 1291          |   |  |
|                        | /alve Driver Input Size (Status) 4 Bytes |         |                          |   |  |
| e                      | Valve Driver Output Size                 | 4 By    | 4 Bytes                  |   |  |
| r 🕆                    | Slot 1                                   | 239-    | 239-1384: Rx – 0, Tx – 0 |   |  |
| r 🕆                    | Slot 2                                   | 239-    | 239-1315: Rx – 1, Tx – 1 |   |  |
| <b>†</b>               | Slot 3 239-1319: Rx – 1, Tx – 2          |         |                          |   |  |
| e                      | Slot 4                                   | 239-    | 239-1304: Rx – 1, Tx – 0 |   |  |
| 0                      | Slot 5                                   | 239-    | 239-1308: Rx – 1, Tx – 0 |   |  |
| ê                      | Slot 6                                   | No E    | No Default               |   |  |
|                        | Network Status Override                  | Enal    | bled -                   |   |  |
|                        | Communication Status Overri              | Enal    |                          | - |  |
|                        |                                          |         |                          |   |  |

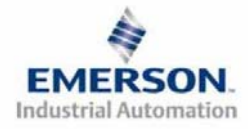

Réglages réseau / communication

Le tableau suivant décrit le comportement qui se produit lorsque les attributs "Network Status Override" et Communication Status Override" sont désactivés. L'utilisateur pourra déterminer que le noeud DeviceLogix passe en mode logique local en cas de perte de signal de réseau. Pour cette configuration, activer *"Comm. Status Override"* et *"Network Status Override"*.

Etat de Attribut Evènement Comportement LED réseau L'îlot est mis sous tensions sans Off L'îlot se place en état connexion réseau. inopérable et tous les sorties Doubler l'erreur de **Network Status** restent hors tension. Rouge l'identificateur MAC ID. Override Les valeurs de sortie de l'îlot (Override de l'état sont mises à jour sur la base du réseau) Clignoteme Perte de la connexion E/S sur des attributs "Output Fault (Désactivé) l'îlot. Action" (action de défaut de nt rouge sortie) et Fault Value (valeur de défaut). Réception d'un Idle (signal Les valeurs de sortie de l'îlot d'inactivité). sont mises à jour sur la base (Toujours en réseau, mais l'API des attributs "Output Idle Vert ne transmet pas de données au Action" (action d'inactivité de réseau. P.ex., la clé sur l'API est sortie) et Idle Value (valeur sur la position "mode de d'inactivité). programmation". Communication La communication n'est pas **Status Override** établie (le module n'est pas (Override de l'état online) Les sorties de l'îlot restent en Clignoteme de - OU état disponible jusqu'à ce que nt vert communication) la connexion E/S soit établie. L'îlot est online, mais il n'y a pas de transmission de données (Désactivé) entre le maître et l'îlot. Les valeurs de sortie de l'îlot sont mises à jour sur la base des attributs "Output Fault Clignoteme Perte de la connexion E/S sur Action" (action de défaut de nt rouge l'îlot. sortie) et Fault Value (valeur de défaut).

Charte des réglages réseau / communication DESACTIVES

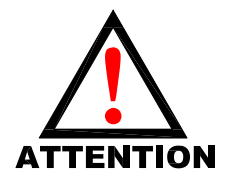

L'îlot peut TOUJOURS être contrôlé par la logique locale lorsque Network Status Override et Communication Status Override sont ACTIVES.

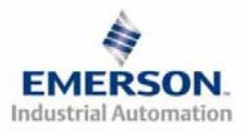

# 13) Caractéristiques du DeviceLogix série G2-2

| Caractéristique                     | Description                                                                                                    |  |  |
|-------------------------------------|----------------------------------------------------------------------------------------------------|--|--|
| Spécification DeviceNet supportée   | Etablie conformément à la Spécification DeviceNet Révision 2.0                                                                                                    |  |  |
| Topologie de bus                    | Structure en ligne avec un nombre restreint de dérivations.                                                                                                    |  |  |
| Taux Baud supportés                 | 125Kbps, 250 Kbps et 500 Kbps, et Autobaud.                                                                                                    |  |  |
| Détection de double-adresses        | Lors de la détection de doubles-adresses à la mise sous tension, les doubles ne passent pas en mode d'exécution.                                                                                                    |  |  |
| Correction d'erreur                 | Oui, lors de la détection d'une erreur, l'émetteur est demandé de répéter le message.                                                                                                    |  |  |
| Réglage adresse                     | A l'aide du logiciel ou du module optionnel de configuration manuelle (MCM).                                                                                                    |  |  |
| Résistance de terminaison (externe) | Une résistance de 121 ohms, 1%, 1/3 watt, doit être connectée à chaque extrémité de la ligne. Les applications autonomes ne nécessitent pas de résistance de terminaison.                                                |  |  |
| Support ADR                         | L'Auto-Device Replacement <i>(remplacement d'un équipement sans reconfiguration)</i> est supporté<br>lorsque le MCM est désactivé ou qu'il n'est pas présent. Les séquences de programme sont également<br>sauvegardées. |  |  |
| Blocs fonctionnels                  | Support d'un maximum de 72 blocs fonctionnels.                                                                                                    |  |  |
| Types de connexion supportés        | Polled (directif), Cyclic (cyclique), Change of State (COS) (change d'état) ou combinaisons de ceux-ci.                                                                                                    |  |  |
| Temporisateurs                      | Défaut d'une période de 10 millisecondes uniquement! Nonobstant le réglage.                                                                                                    |  |  |

### 14) Réglages par défaut programmés en usine

Sauf demande contraire, tous les îlots standard DeviceLogix série G2-2 sont fournis d'usine avec les réglages par défaut . Ci-dessous une liste des réglages par défaut.

| Description                                                            | Réglages par défaut                                                                                                    |                                               |  |
|------------------------------------------------------------------------|----------------------------------------------------------------------------------------------------|-----------------------------------------------|--|
| Adresse du nœud                                                        | 63                                                                                                    |                                               |  |
| Taux Baud                                                              | Autobaud activé                                                                                                    |                                               |  |
| Cavalier d'alimentation du module d'entrée                             | PU<br>(Capteur d'entrée alimenté par la broche +24VCC du nœud et des entrées<br>du connecteur d'alimentation auxiliaire)       |                                               |  |
| Cavalier d'alimentation du module de sortie                            | SP<br>(Module de sortie alimenté par la broche +24VCC des distributeurs et<br>sorties du connecteur d'alimentation auxiliaire) |                                               |  |
| Communication Status Override<br>(Override de l'état de communication) | Activé                                                                                                    | Configuré pour les<br>applications autonomes. |  |
| Network Status Override<br>(Override de l'état du réseau)              | Activé                                                                                                    |                                               |  |
| Octets de sortie de la partie composants<br>pneumatiques               | 5/5 octets (4/4 pour les sorties distributeurs et bits d'état des sorties distributeurs; 1/1 pour les E/S du réseau)           |                                               |  |
| Partie électronique – octets E/S                                       | Auto-configuration en fonction des modules E/S installés.                                                                      |                                               |  |

# 15) Support technique

Pour le support technique, contactez votre distributeur Numatics local. Pour de plus amples informations, veuillez contacter Numatics Inc. sous (248) 887-4111 et demandez le Support Technique. Consultez le vendeur du produit approprié pour toute question relative à la mise en place du réseau, la

programmation de l'API, le séquencement, les fonctions liées au logiciel ... Les informations sur les fichiers des périphériques, les manuels techniques, les distributeurs locaux, ainsi que d'autres informations sur les produits et le support Numatics Inc. se trouvent sur le site web Numatics Inc.

sous www.numatics.com

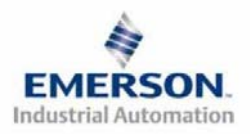

DeviceNet.

3835054 TDG22DLQS3-0 1/07 Sous réserve de modification sans avis préalable www.numatics.com/fieldbus